ANATA DHARMA

UNIVERSITAS

LEMBAGA PENELITIAN DAN PENGABDIAN KEPADA MASYARAKAT

### SURAT TUGAS PENGABDIAN

No. 007/LPPM USD/Pengabdian/II/2021

Ketua Lembaga Penelitian dan Pengabdian kepada Masyarakat Universitas Sanata Dharma Yogyakarta dengan ini memberikan tugas kepada:

| Nama               | : Petrus Sutyasadi, M.Eng |
|--------------------|---------------------------|
| Pekerjaan          | : Dosen                   |
| NIP/NIDN           | : P.2117 / 0521037601     |
| Jabatan Fungsional | : Lektor                  |
| Program Studi      | : Mekatronika             |
| Fakultas           | : Vokasi                  |
| Status             | : Anggota                 |

Untuk melakukan **Pengabdian kepada Masyarakat PkM-PU** yang didanai oleh Universitas Sanata Dharma dengan data sebagai berikut:

| Judul Pengabdian | : Pelatihan Elektropneumatik dan PLC bagi Guru dan Siswa |
|------------------|----------------------------------------------------------|
|                  | SMK untuk Persiapan Kompetisi Mekatronika antar SMK.     |
| Skema Pengabdian | : PkM-PU                                                 |
| Waktu Pengabdian | : Februari – November 2021                               |

Penerima tugas pengabdian kepada masyarakat wajib mematuhi ketentuan-ketentuan sebagaimana diatur oleh Lembaga Penelitian dan Pengabdian kepada Masyarakat Universitas Sanata Dharma.

Demikian surat tugas ini dibuat, mohon dilaksanakan sebagaimana mestinya.

Yogyakarta, 18 Februari 2021 Lembaga Penelitian dan Pengabdian Kepada Masyarakat USD

reputat, Herry Pribawanto Suryawan

Ketua

Tembusan:

- 1. Yth. Wakil Rektor I
- 2. Yth. Dekan/Direktur Pasca Sarjana
- 3. Yth. Ketua Program Studi
- 4. Arsip

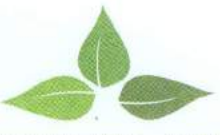

Alamat: Jl. Affandi, Mrican, Tromol Pos 29, Yogyakarta 55002 Telp. (0274) 513301 Ext. 1527, Fax (0274) 562383 website: http://www.usd.ac.id/lembaga/lppm Email : lemlit@usd.ac.id Acc. No, CIMB NIAGA LEMBAGA PENELITIAN UNIV. SANATA DHARMA 800077540800

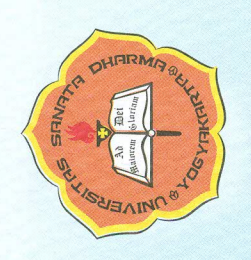

## LEMBAGA PENELITIAN DAN PENGABDIAN KEPADA MASYARAKAT UNIVERSITAS SANATA DHARMA

# 

No: 022/ LPPM USD /VI/ 2021

Lembaga Penelitian dan Pengabdian kepada Masyarakat Universitas Sanata Dharma memberikan penghargaan kepada :

Nama Jabatan 11nít Orag

: Dr. Eng. Petrus Sutyasadi : Dosen

Unit Organisasi : Universitas Sanata Dharma

Elektropneumatik dan PLC bagi Guru dan Siswa SMK untuk Persiapan Kompetisi Mekatronika antar SMK pada tanggal Februari - November 2021 melalui SMK PL Leonardo Xlaten Jawa Tengah Atas perannya sebagai Instruktur dalam kegiatan pengabdian kepada masyarakat Pelatihan

Yogyakarta, 15 Juni 2021

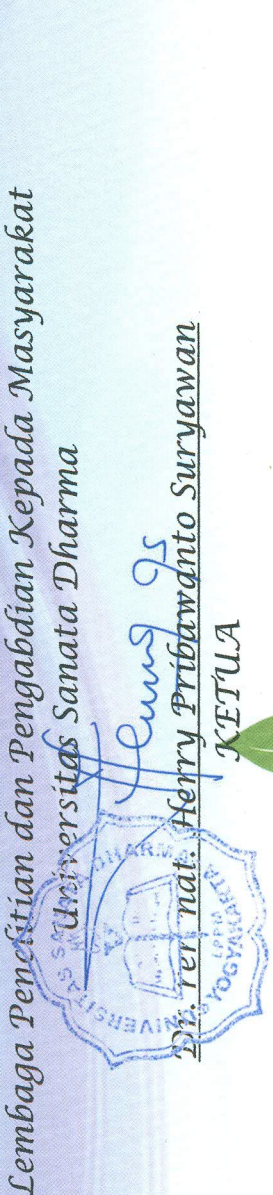

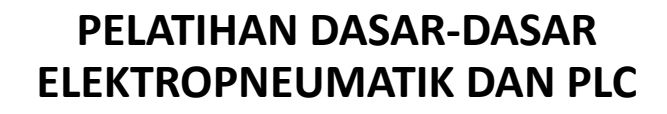

FAKULTAS VOKASI

Yogyakarta, Maret 2021

Instruktur: Pippie Arbiyanti Petrus Sutyasadi Martinus Bagus Wicaksono

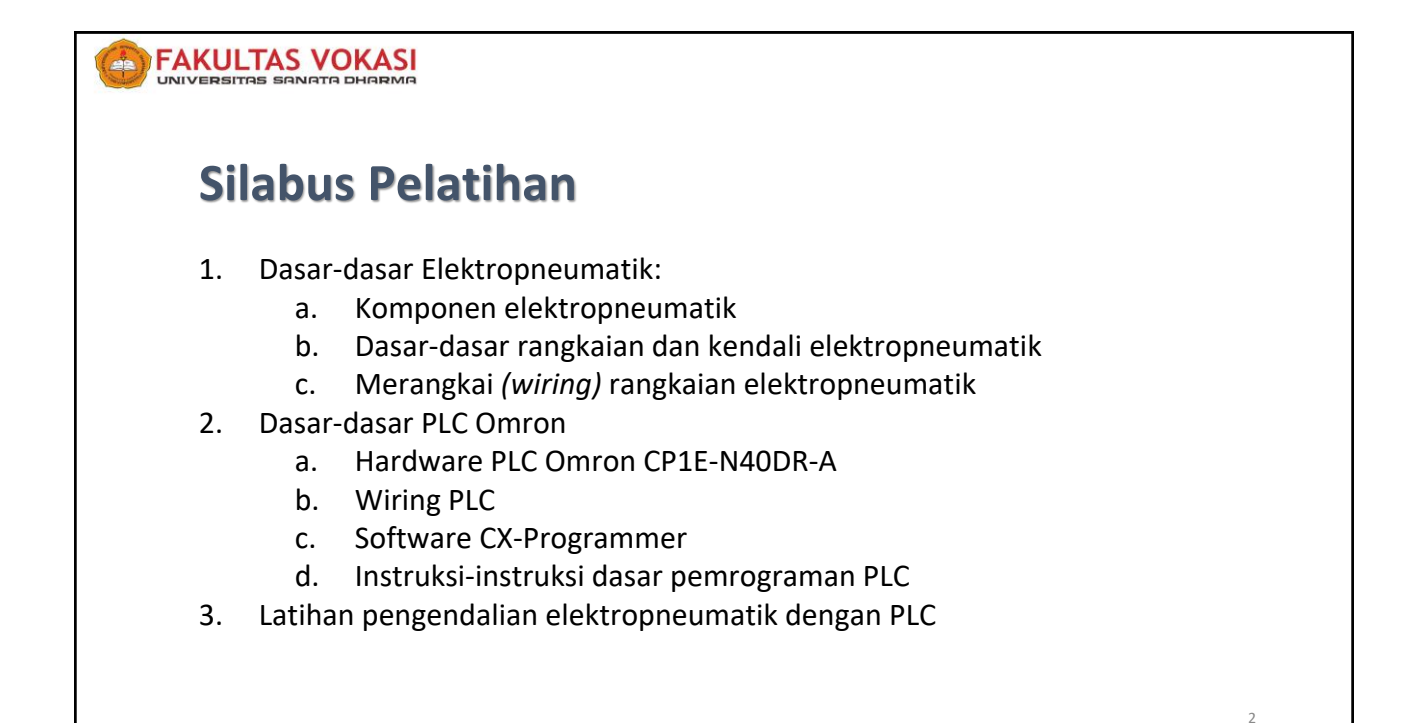

### **EXERCISES** (Construction) **A. ELEKTRO-PNEUMATIK**Pneumatik adalah sebuah sistem penggerak yang menggunakan udara bertekanan sebagai tenaga penggeraknya. Sistem elektro-pneumatik adalah sistem pneumatik yang dikendalikan secara elektrik → dasar sistem otomasi Pada sistem elektro-pneumatik, rangkaian skematik dibedakan menjadi 2 bagian: Rangkaian Pneumatik Rangkaian Elektrik

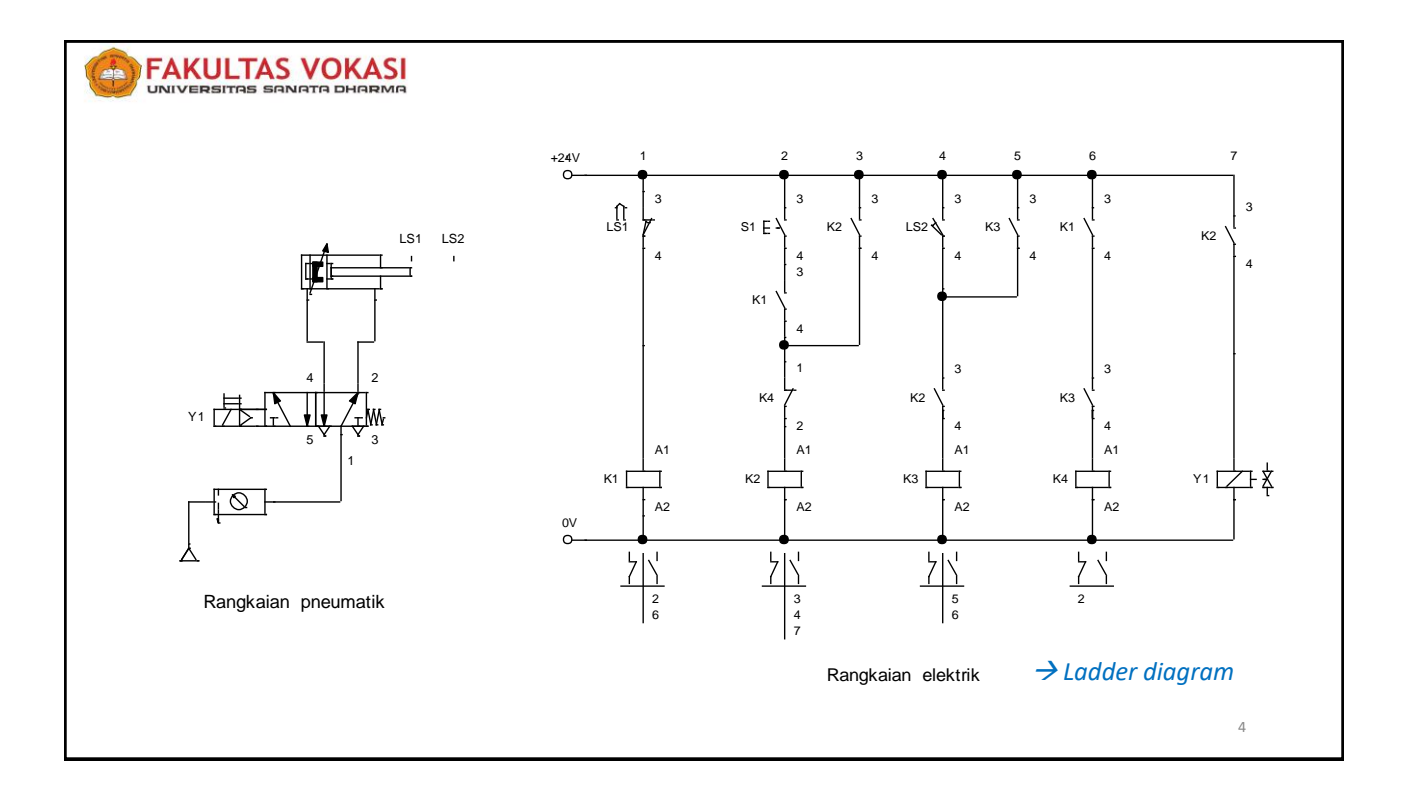

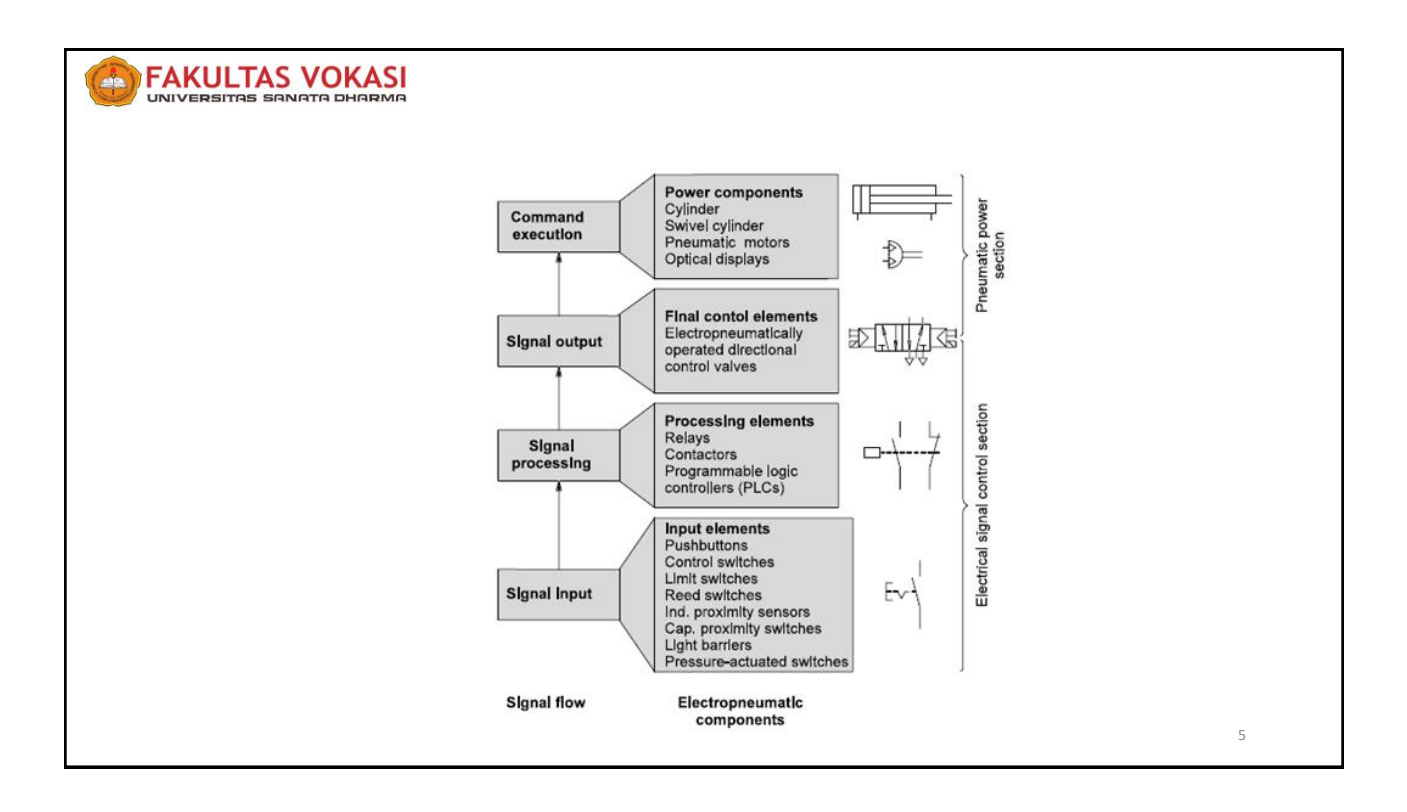

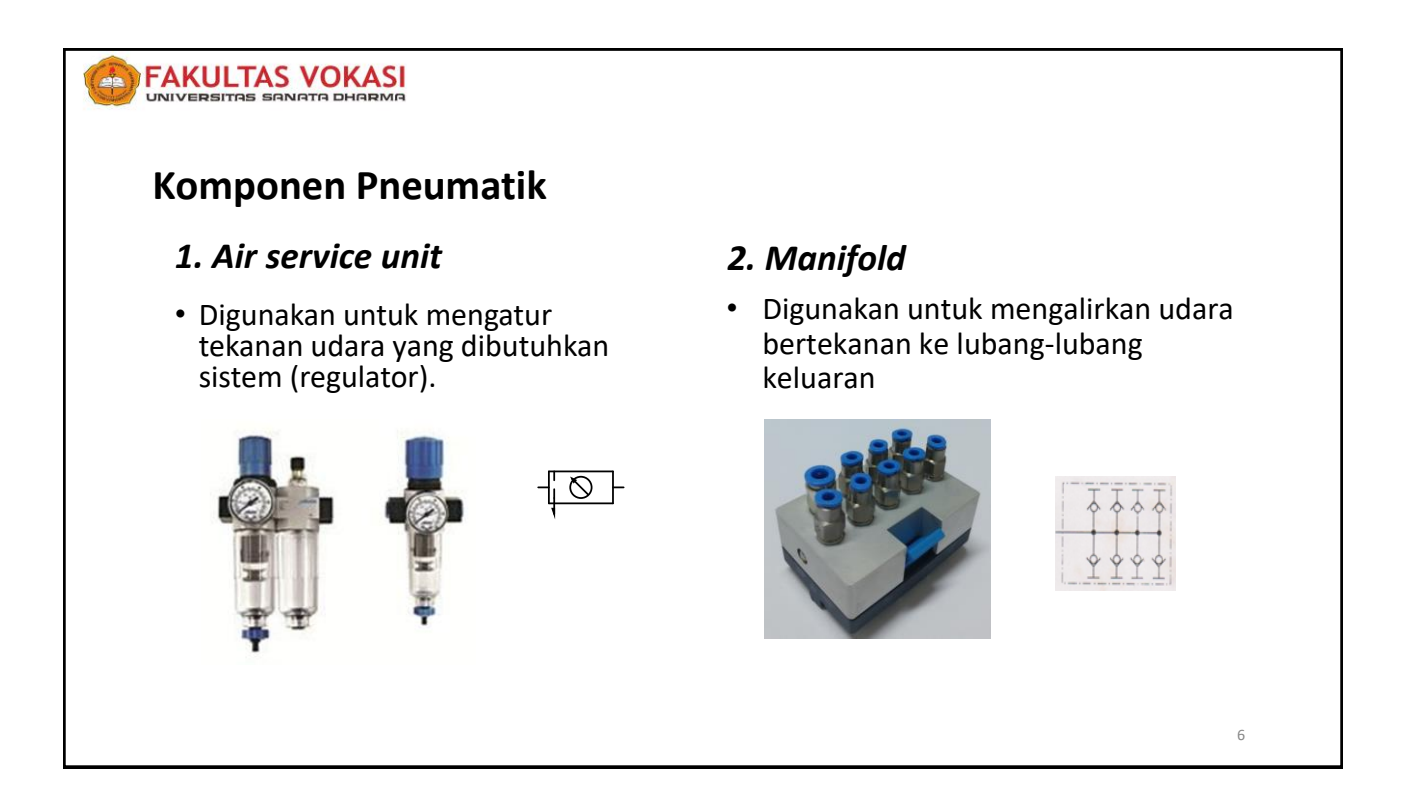

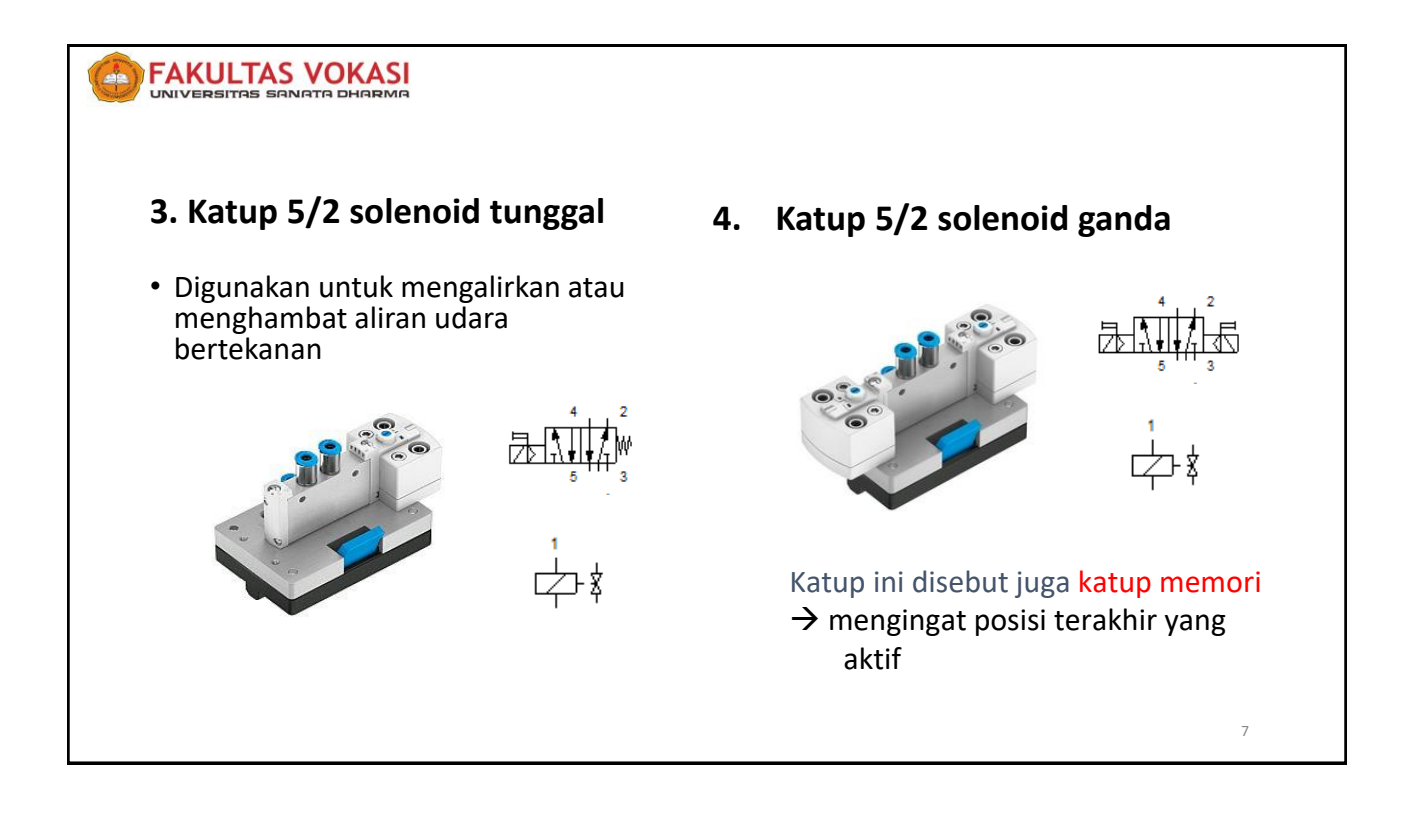

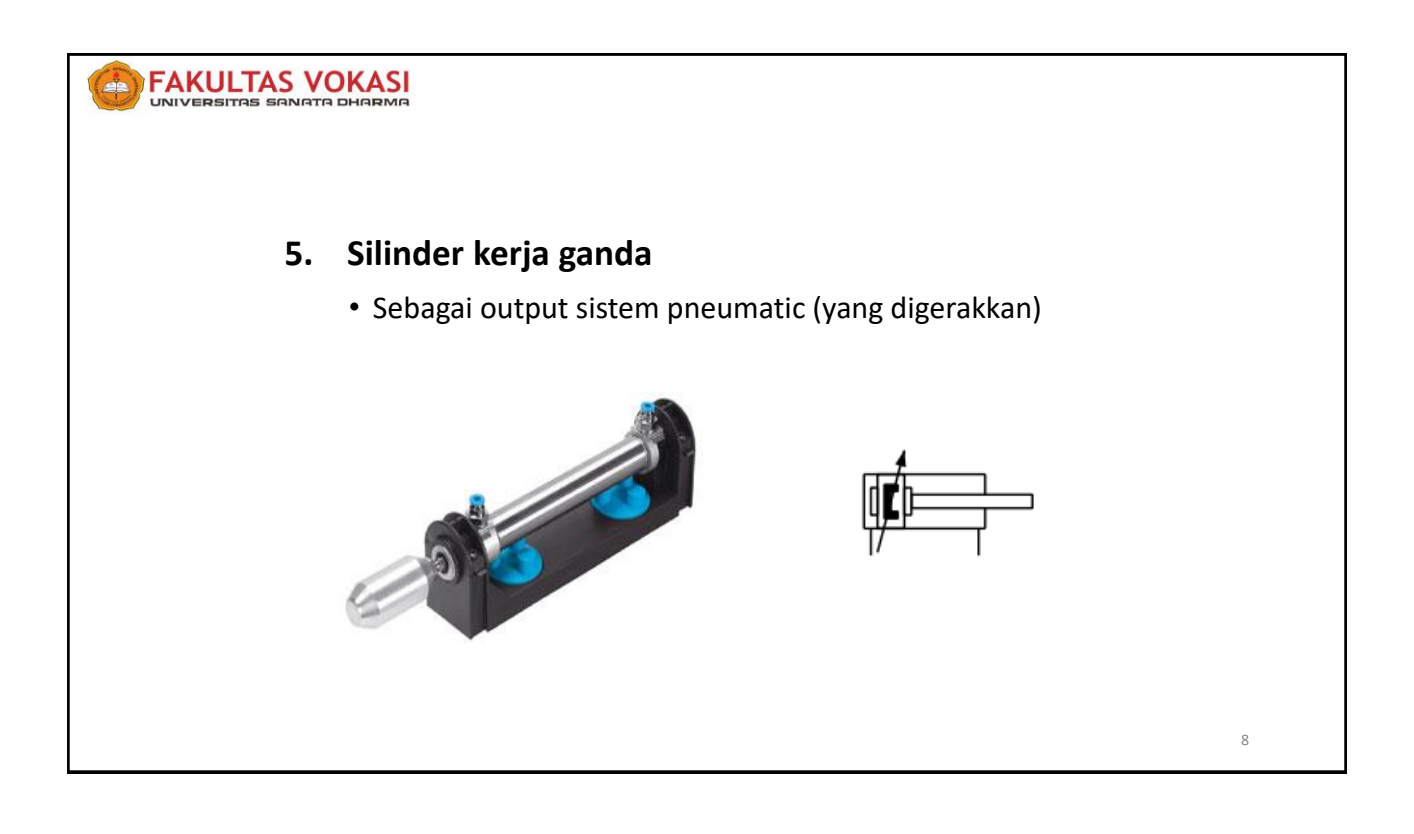

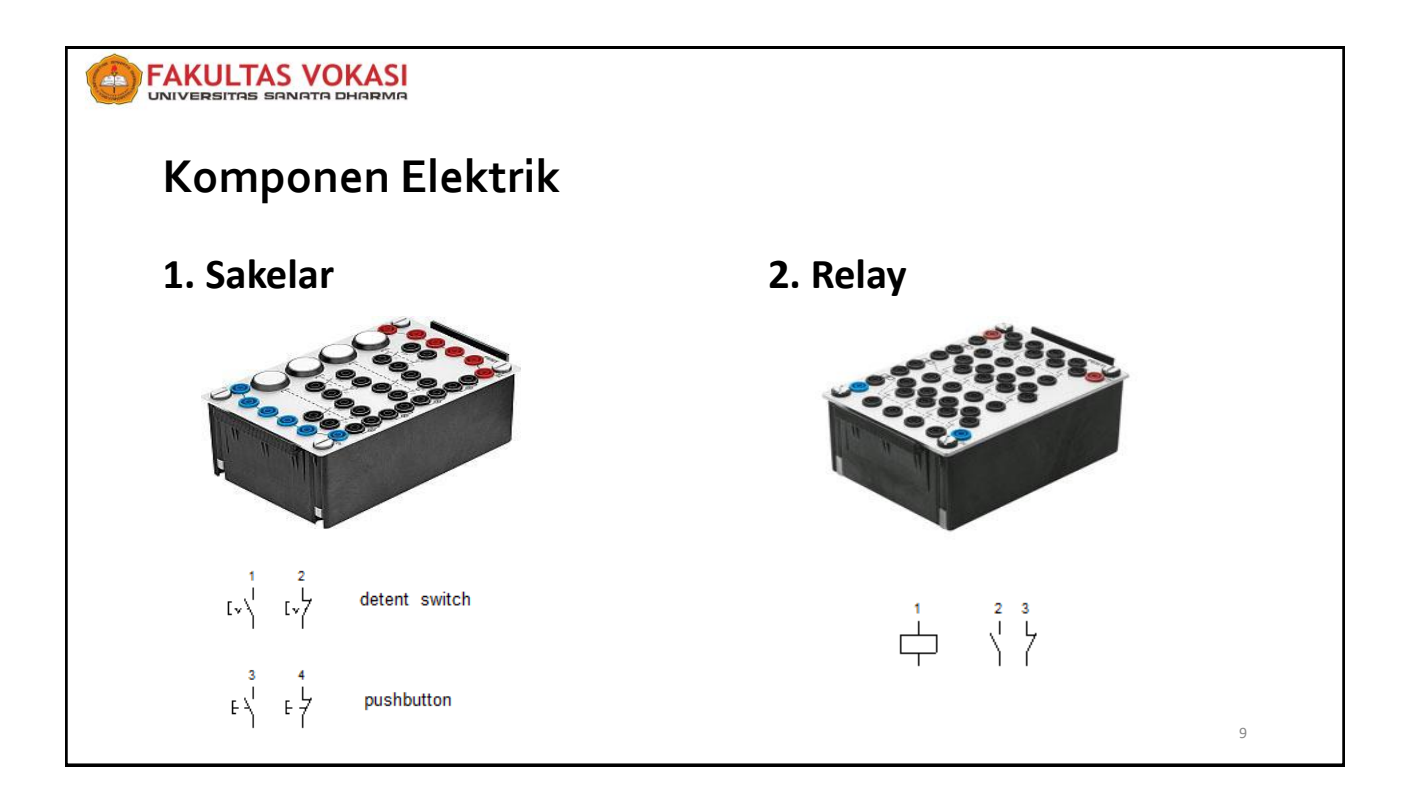

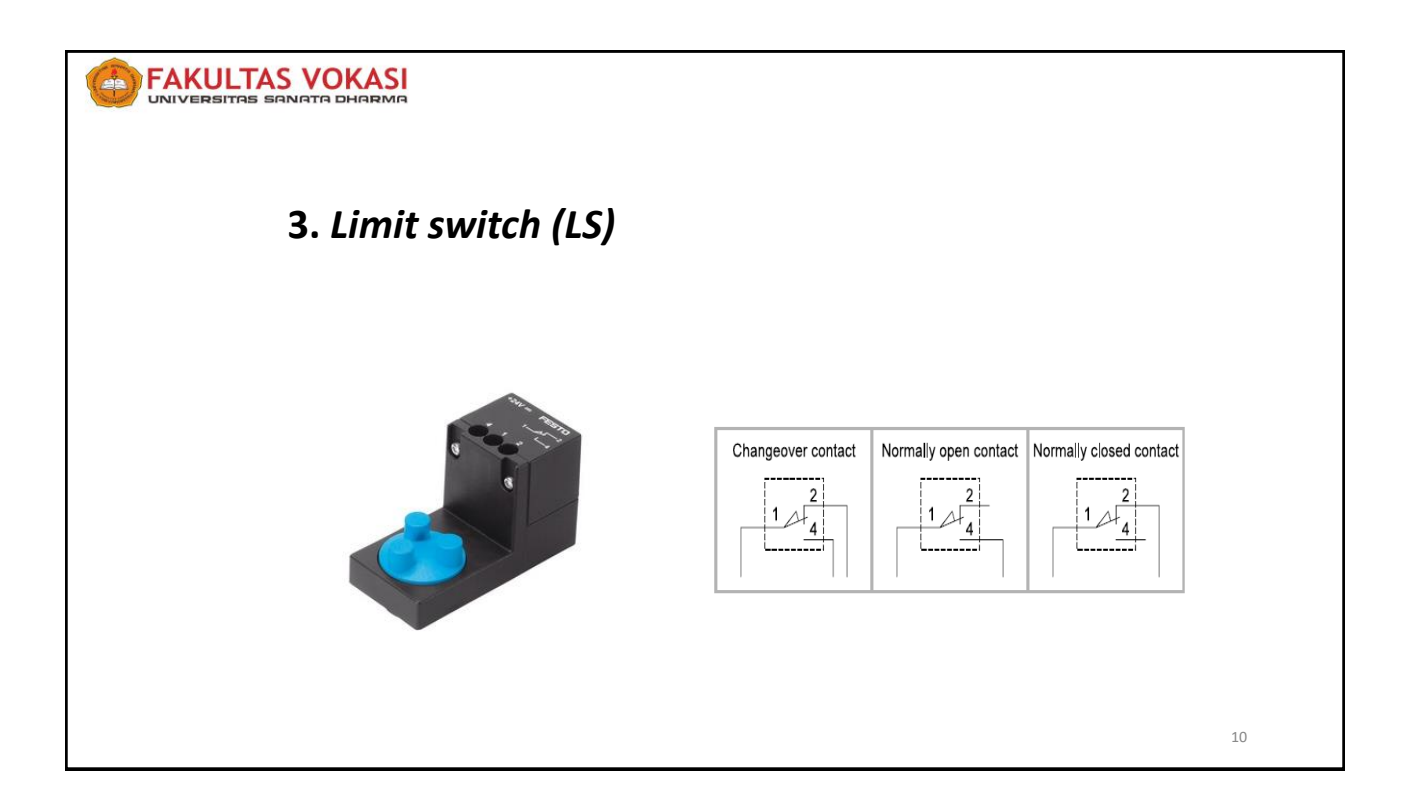

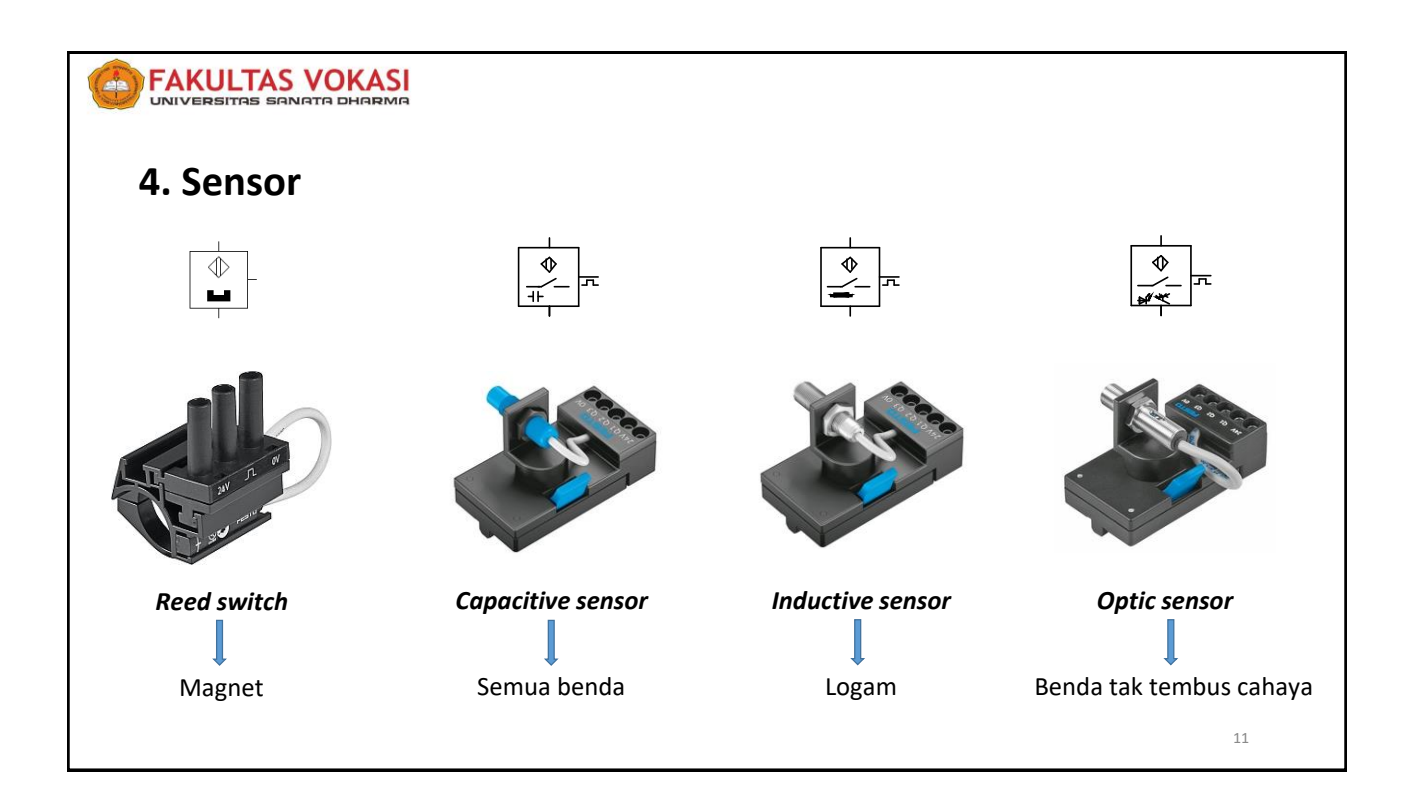

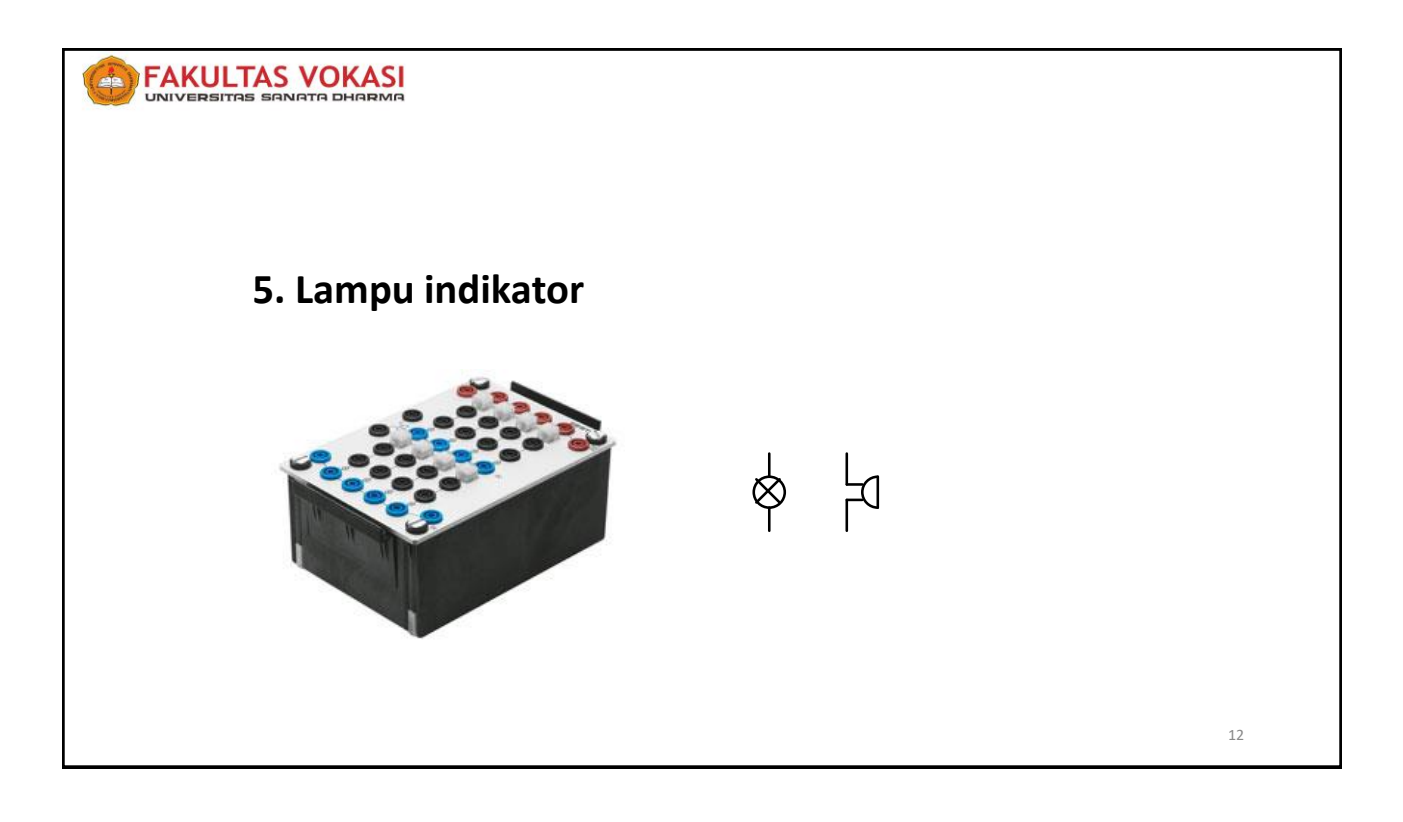

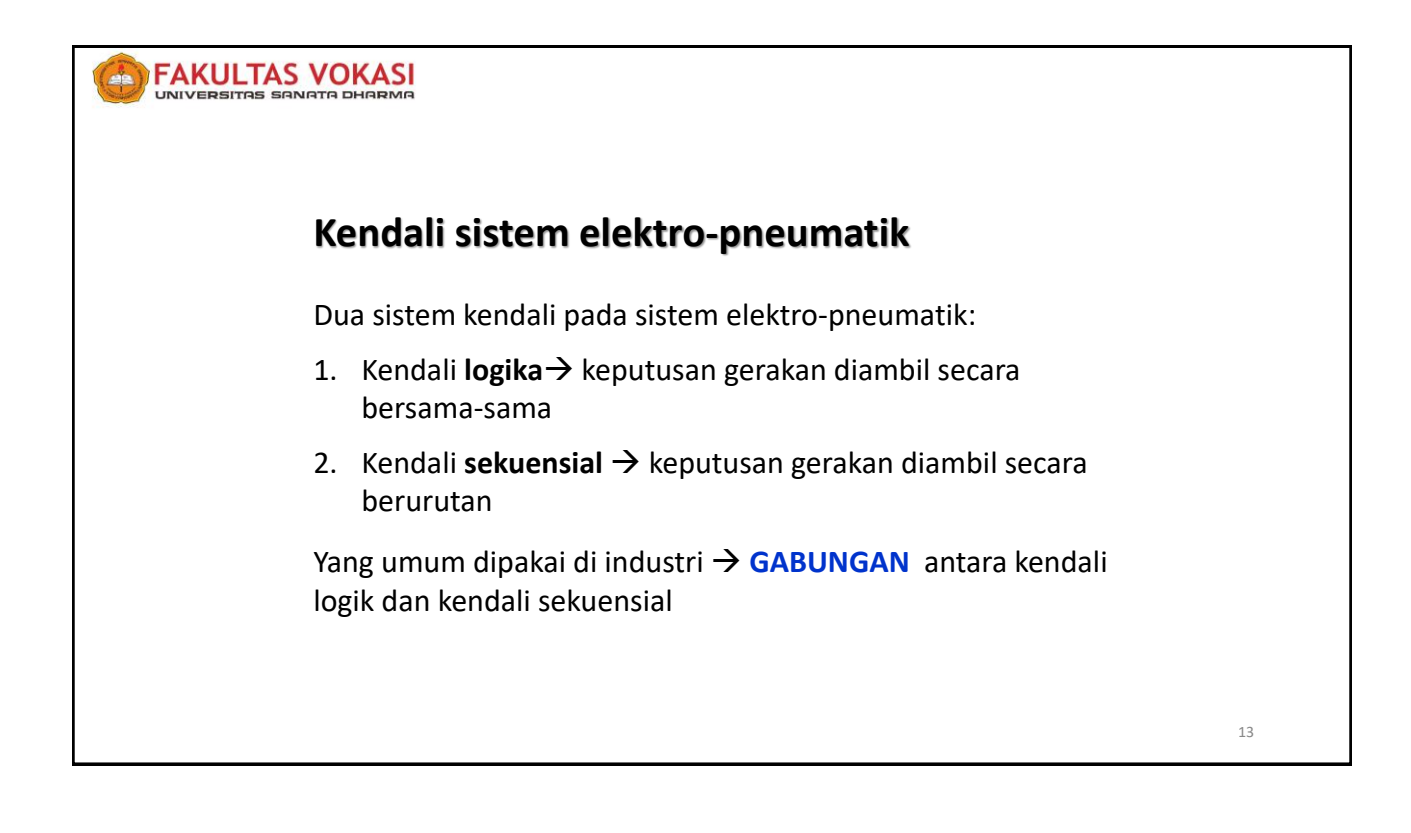

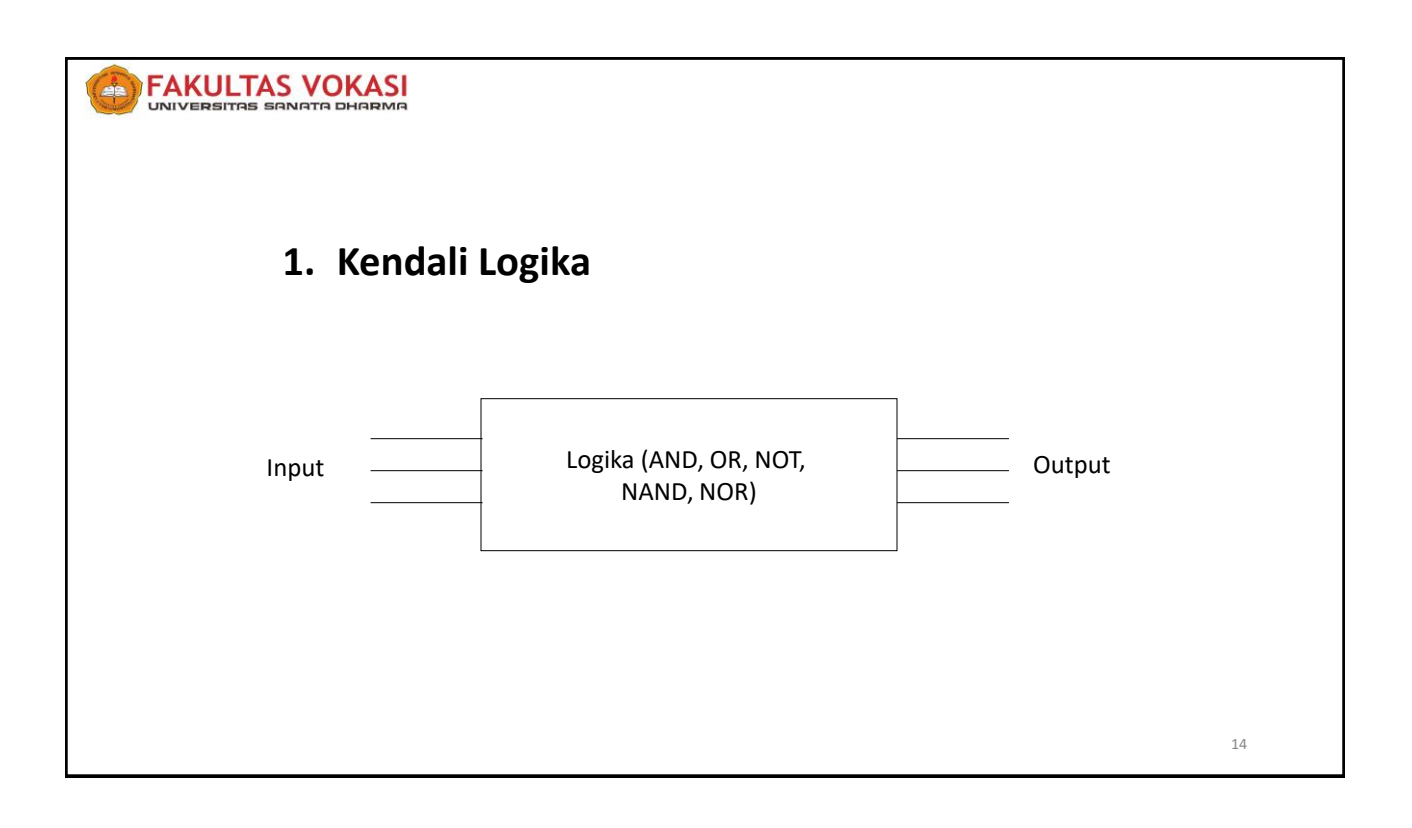

### Latihan 1

Di dalam sebuah sistem elektro-pneumatic terdapat 2 tombol (*push button*) dan sebuah silinder. Buatlah rangkaian pneumatic dan elektrik (diagram ladder) untuk mengendalikan sistem yang dapat bekerja sebagai berikut:

- a. Silinder akan maju hanya jika kedua tombol ditekan.
- b. Silinder akan maju hanya jika satu dari kedua tombol ditekan.

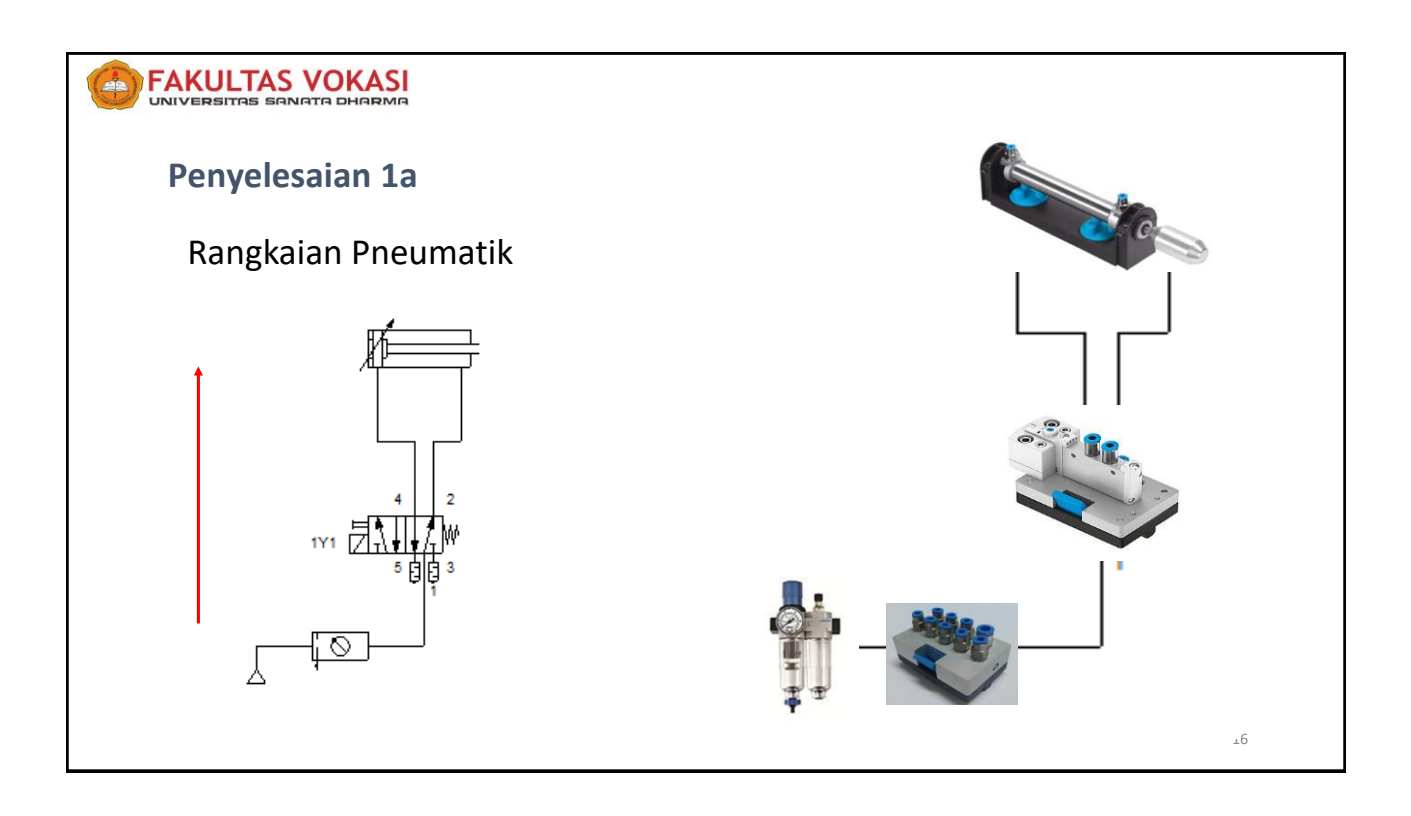

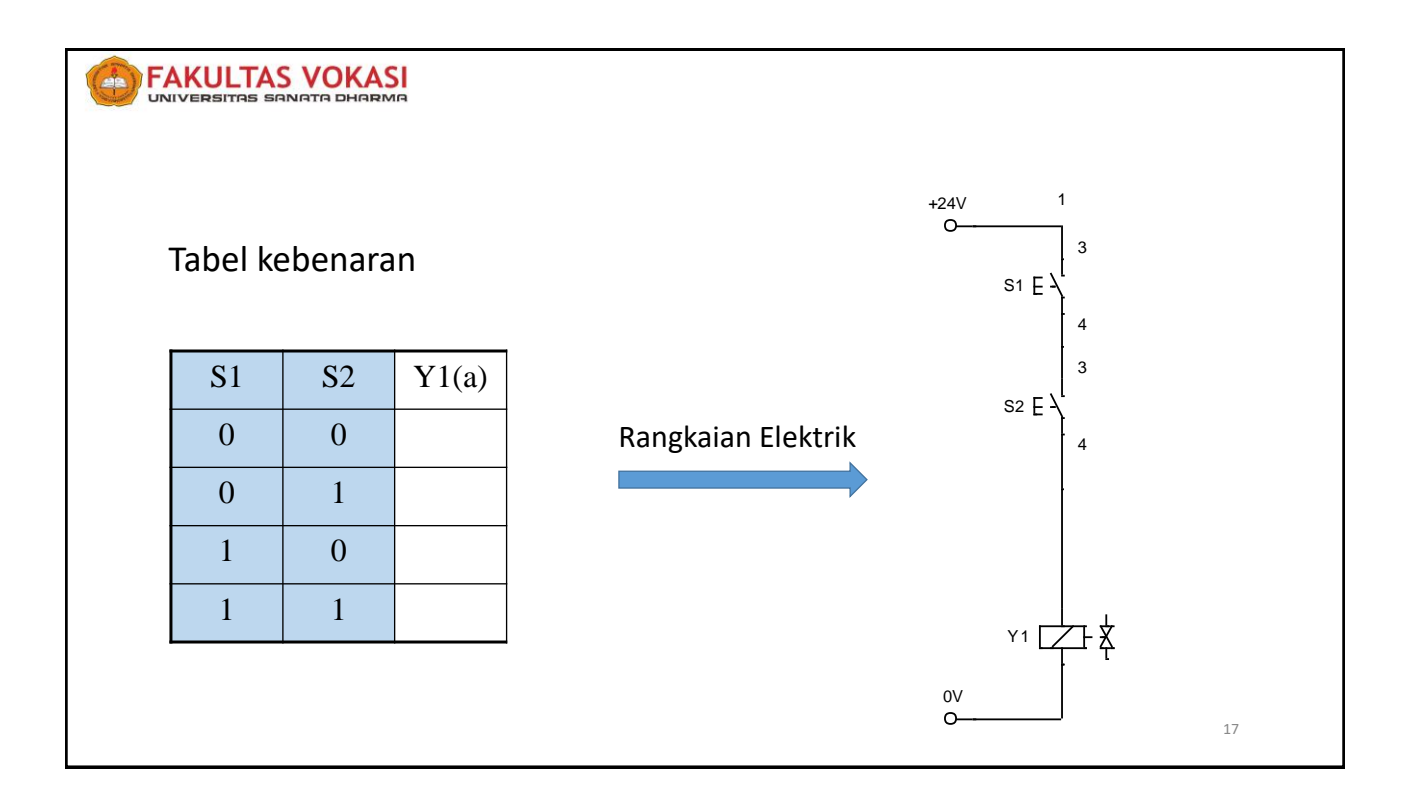

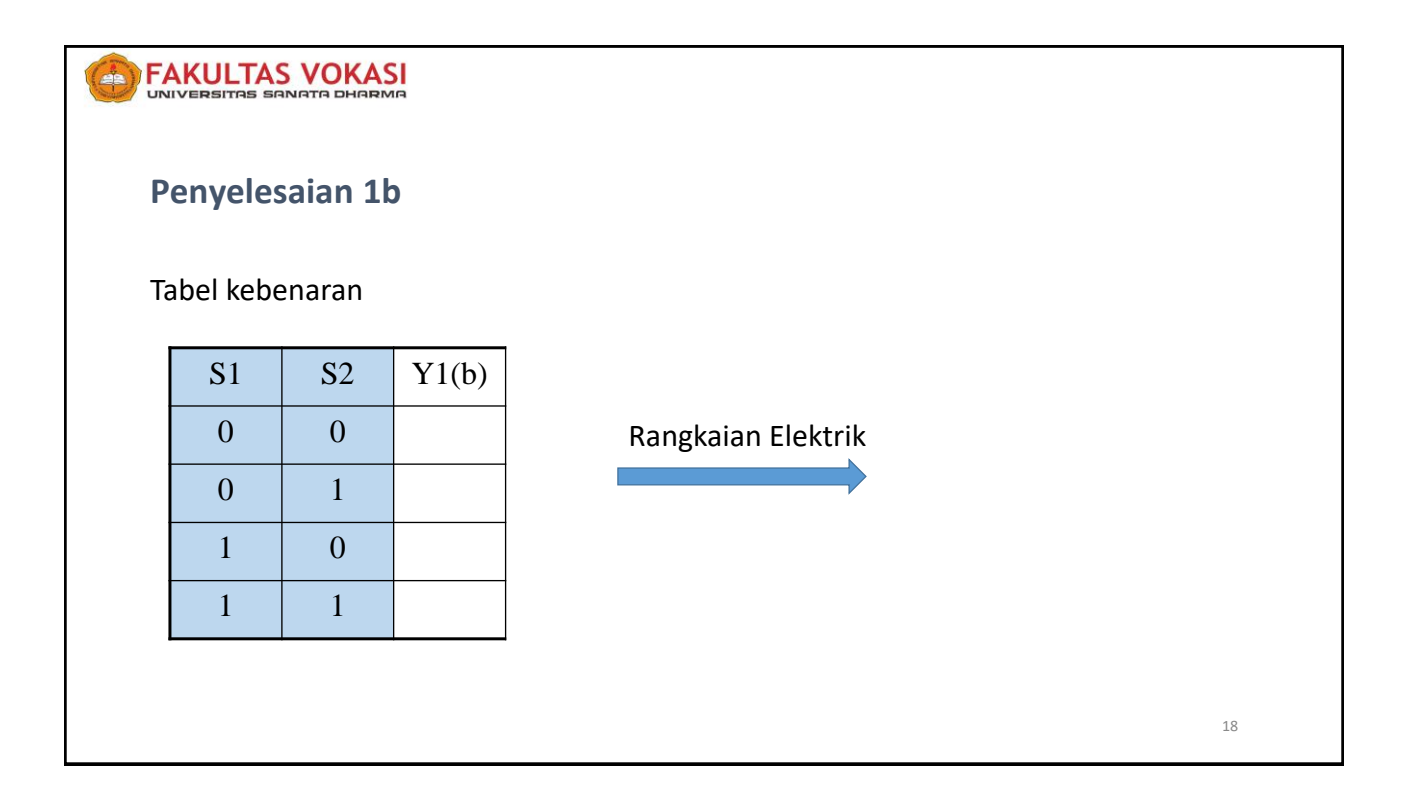

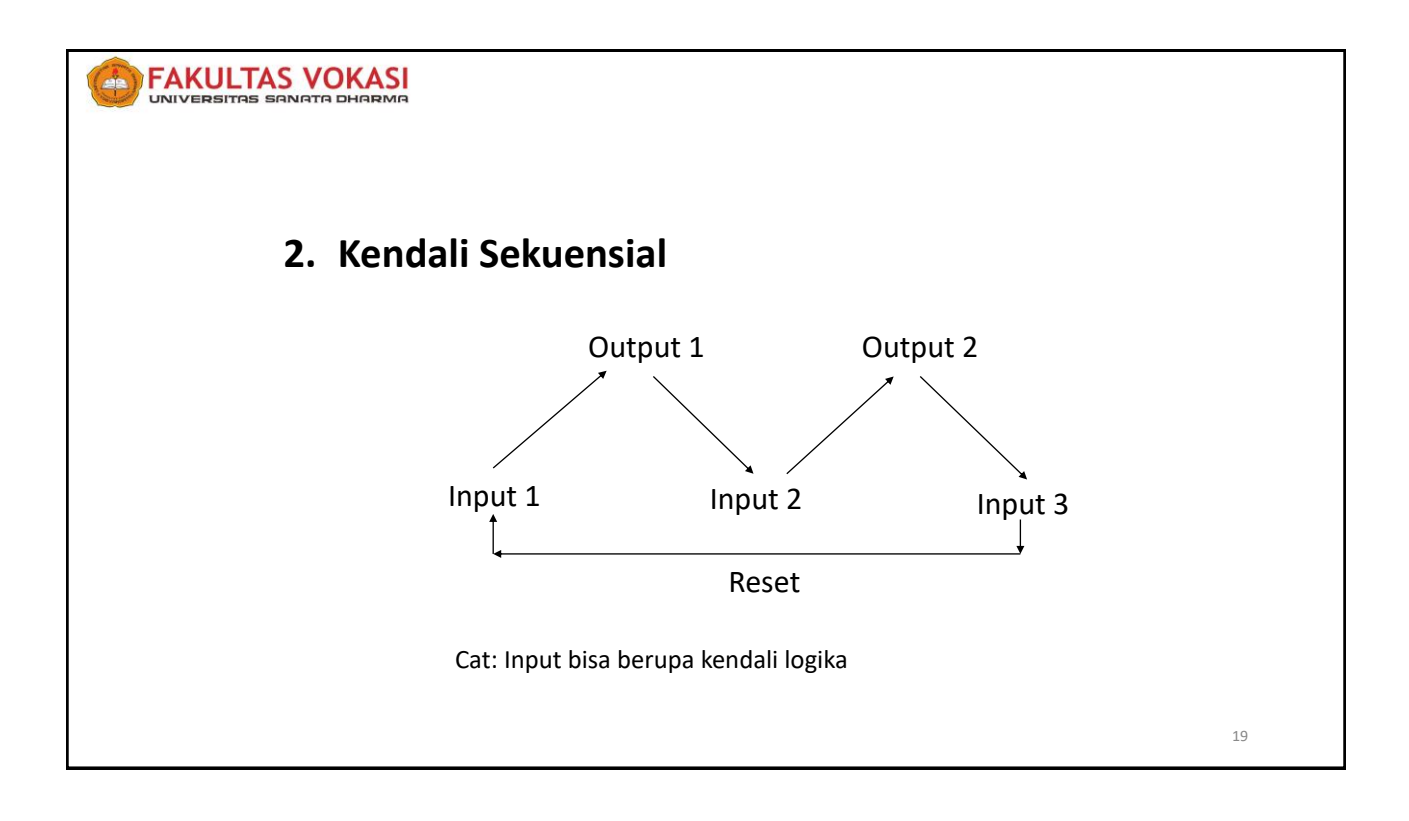

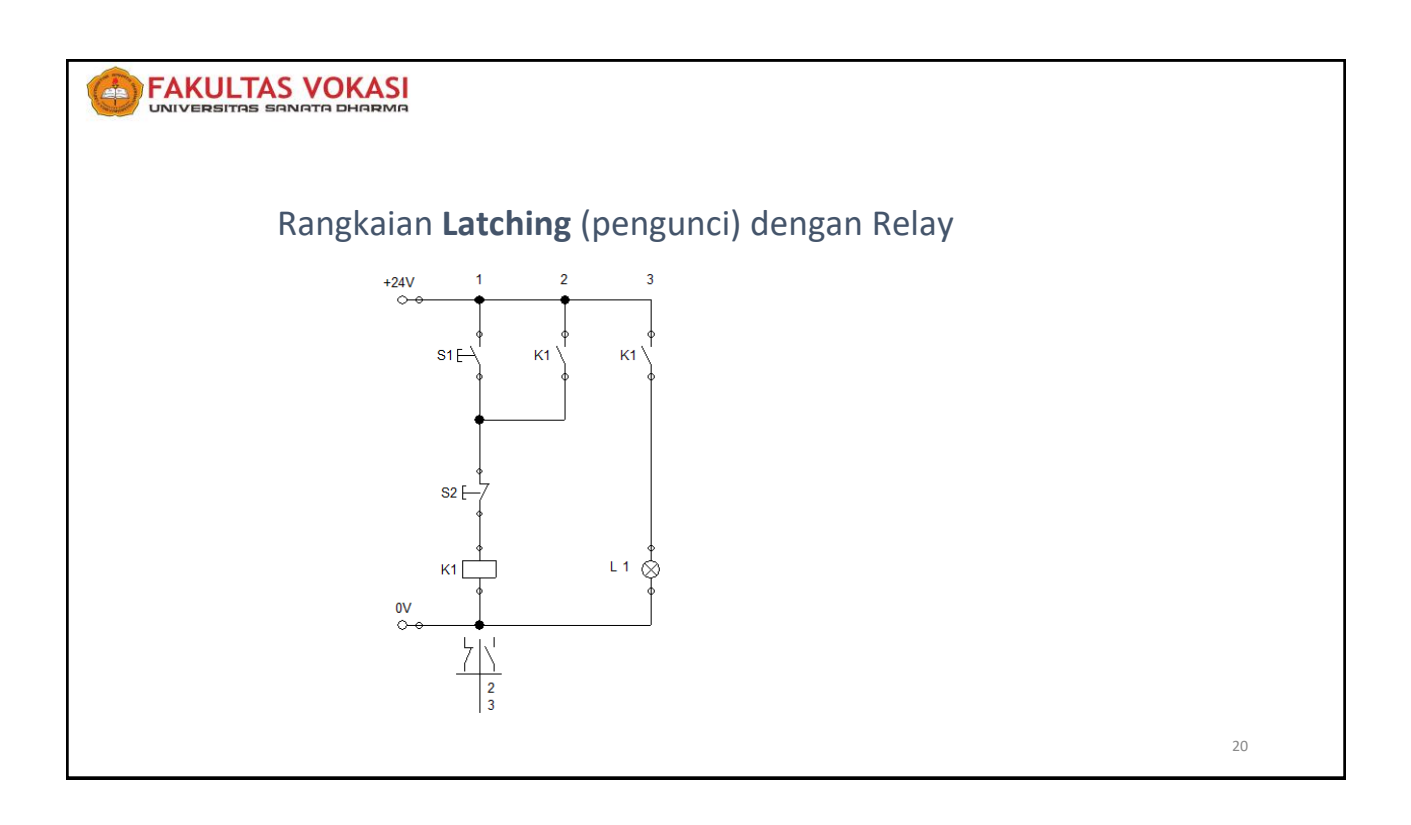

### Latihan 2

Proses **aligning** bekerja dengan sistem elektropneumatik. Saat *push button* "**Start**" ditekan sesaat, silinder

akan maju sampai posisi maksimal kemudian mundur sampai minimal (1 siklus).

Sistem menggunakan katup 5/2 solenoid tunggal. Posisi minimal dan maksimal dideteksi oleh *limit switch*.

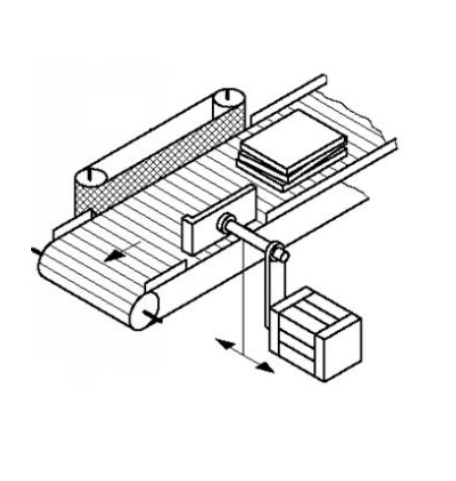

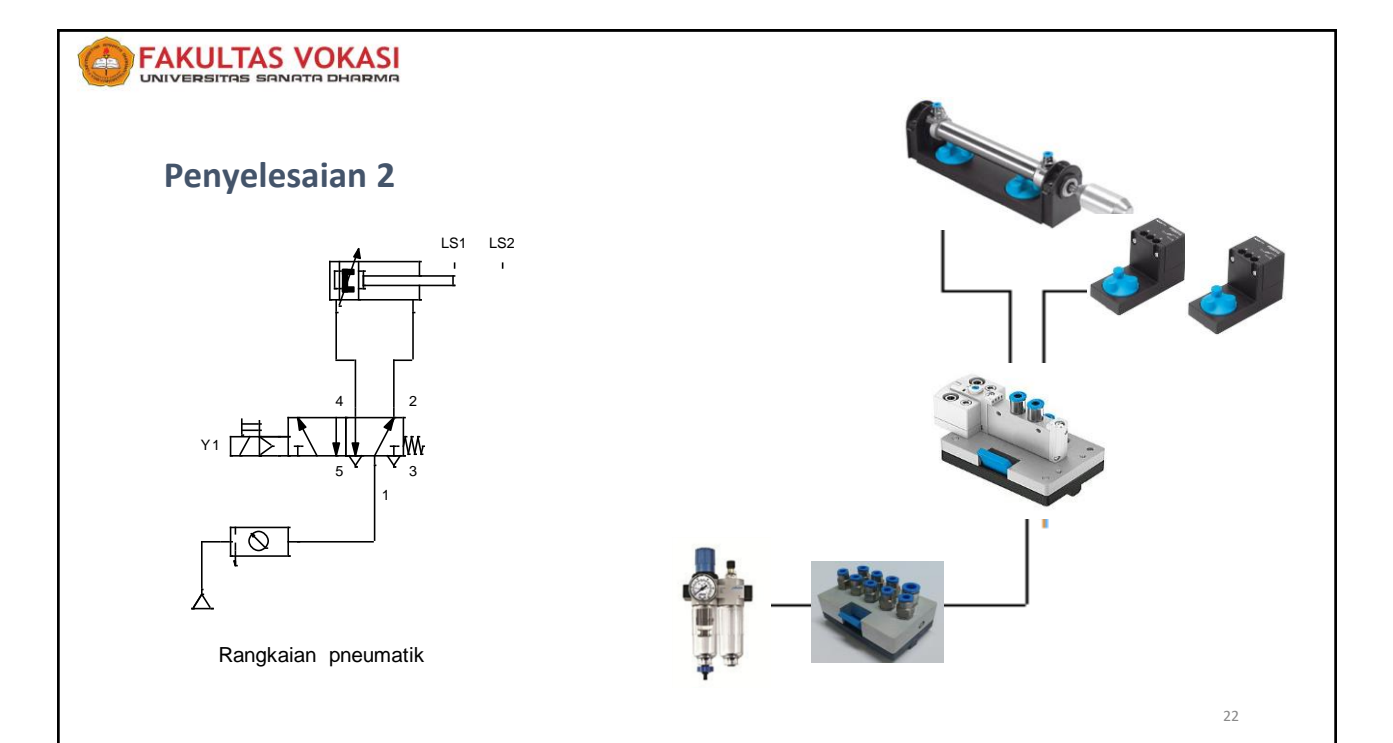

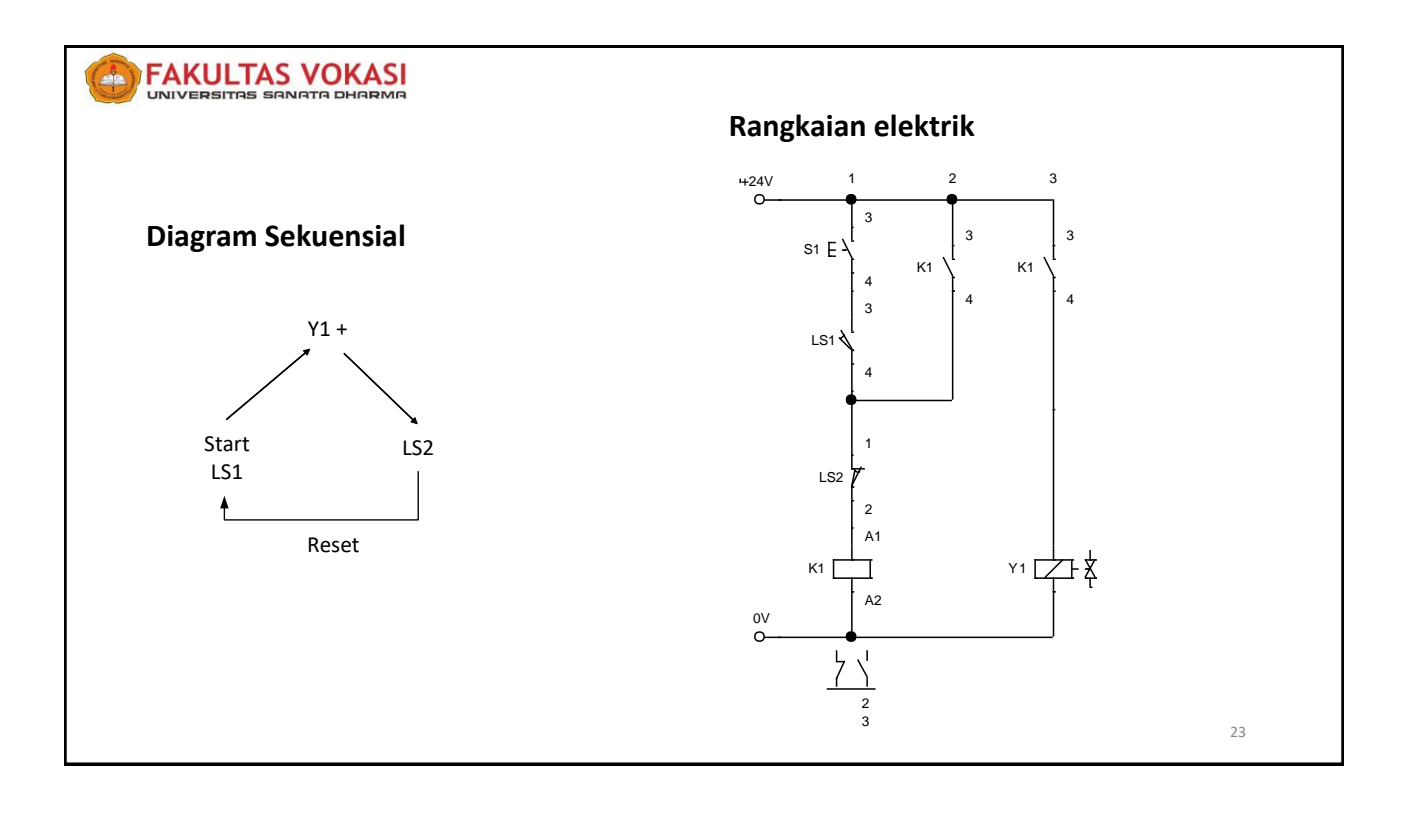

### **B. PLC (***Programmable Logic Controller*)

### **Definisi PLC:**

• *Programmable Logic Controller* (PLC) merupakan sebuah computer digital industri yang banyak digunakan sebagi kendali sekuensial sistem otomasi

### Sejarah PLC:

- Dikembangkan pada akhir tahun 1960-an untuk sebagai pengganti panel relay yang lebih fleksibel dan andal
- Mulai popular & berpengaruh pada penurunan biaya industri mulai tahun 1980-an

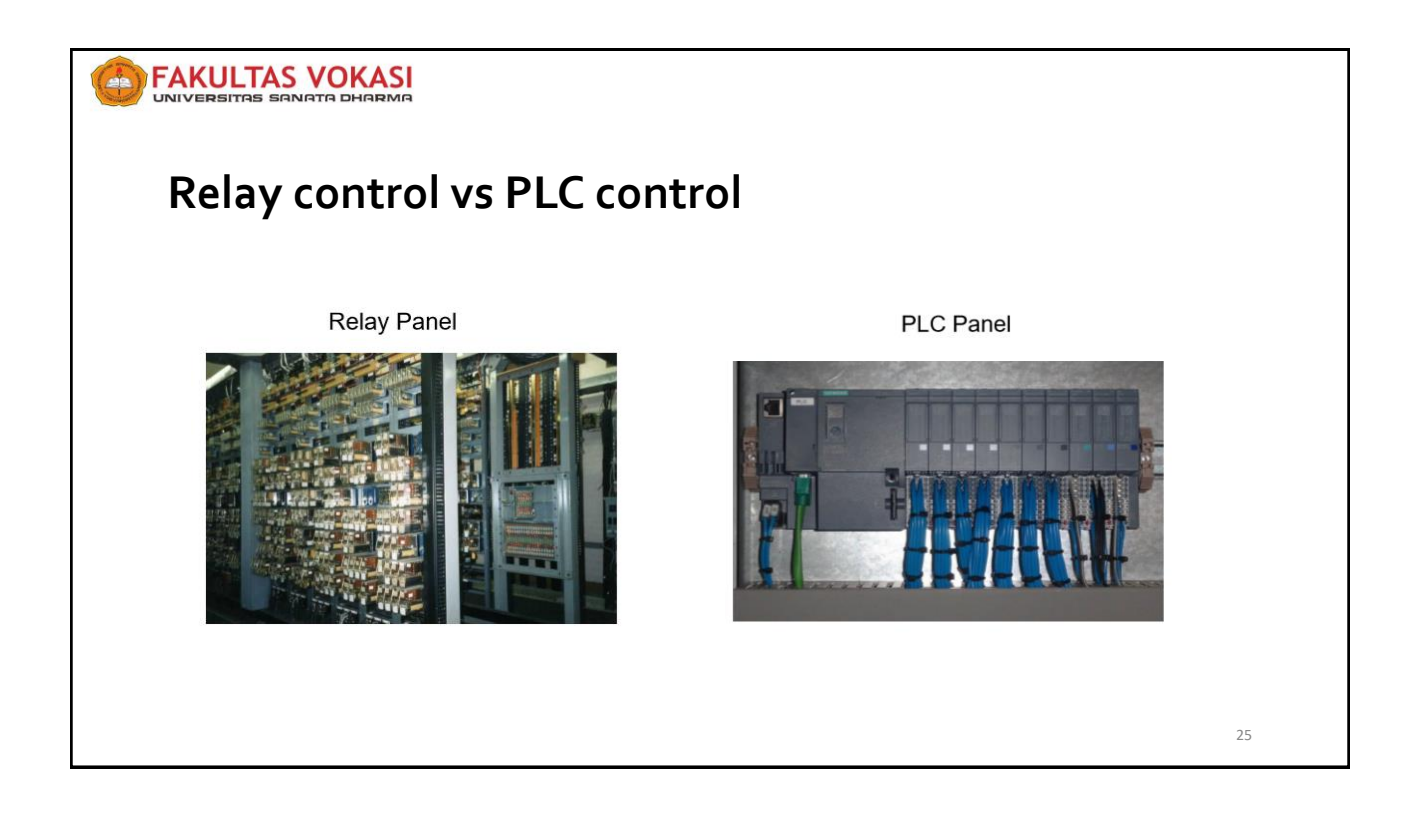

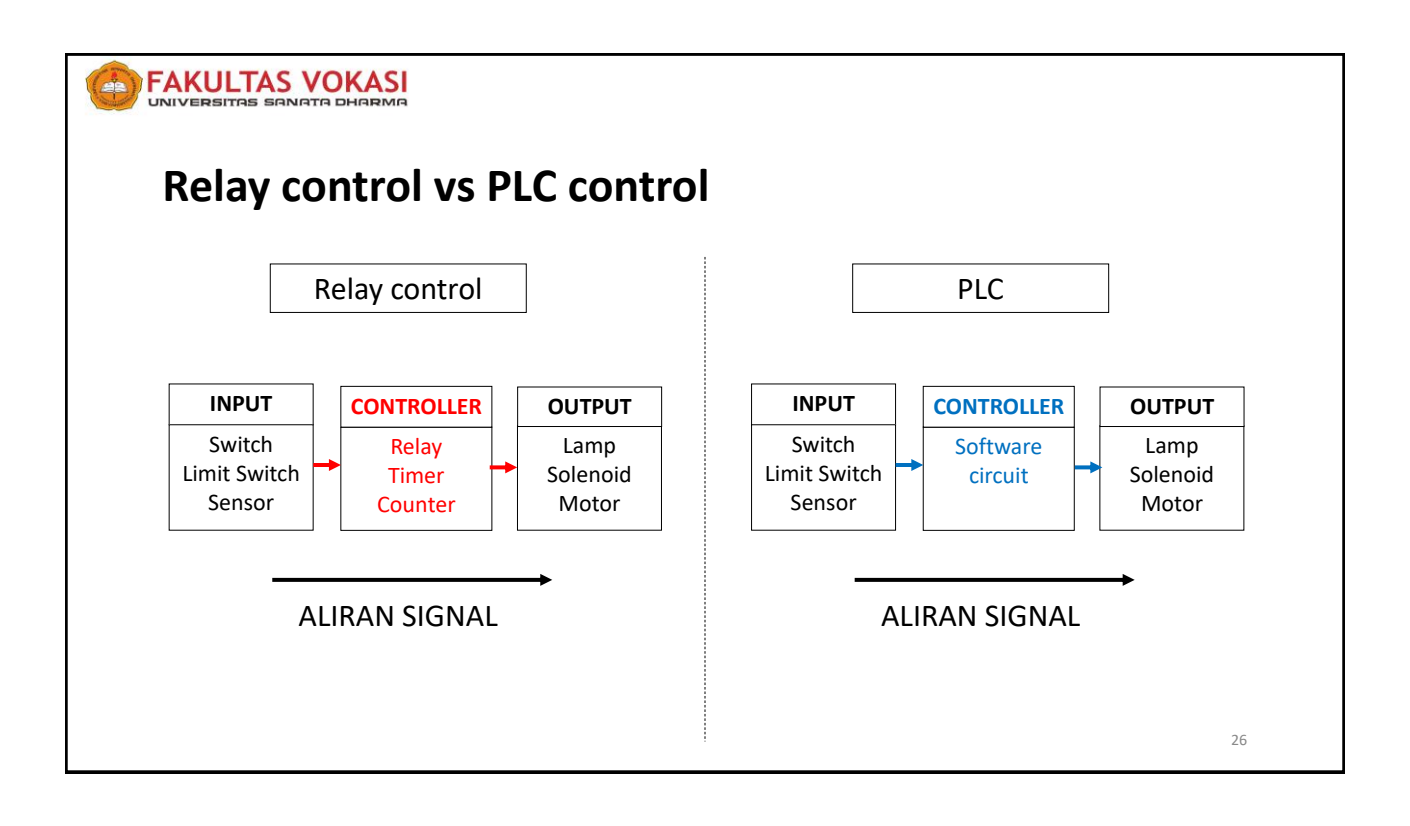

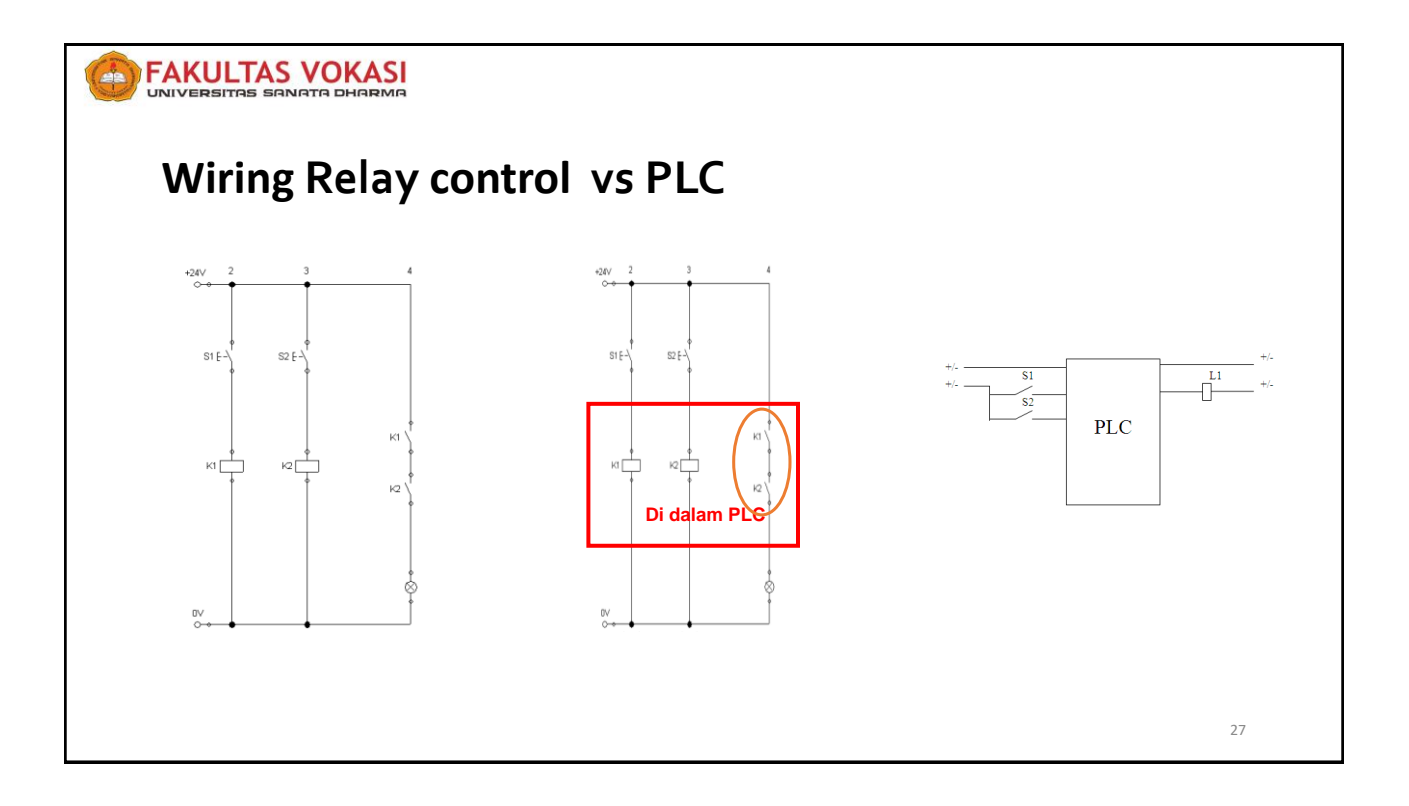

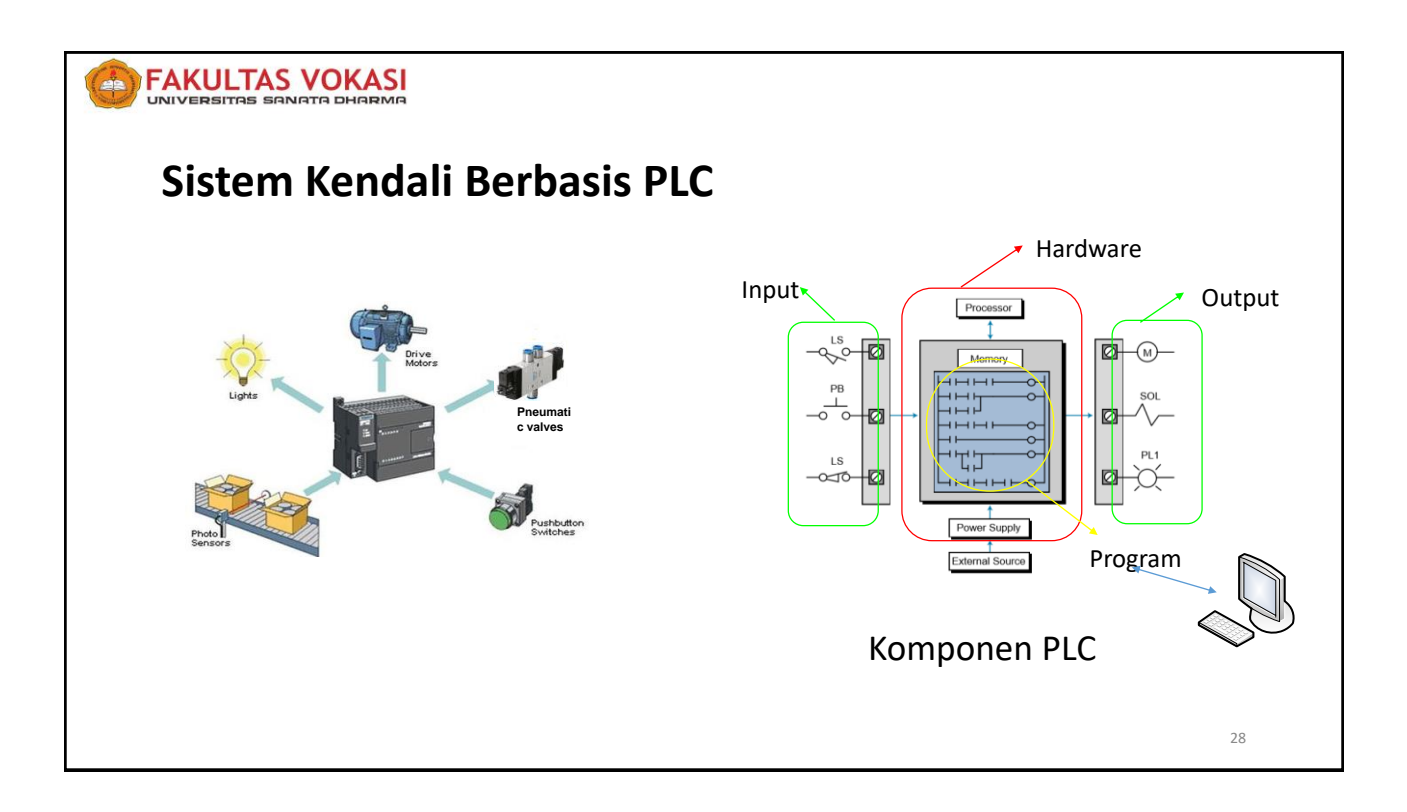

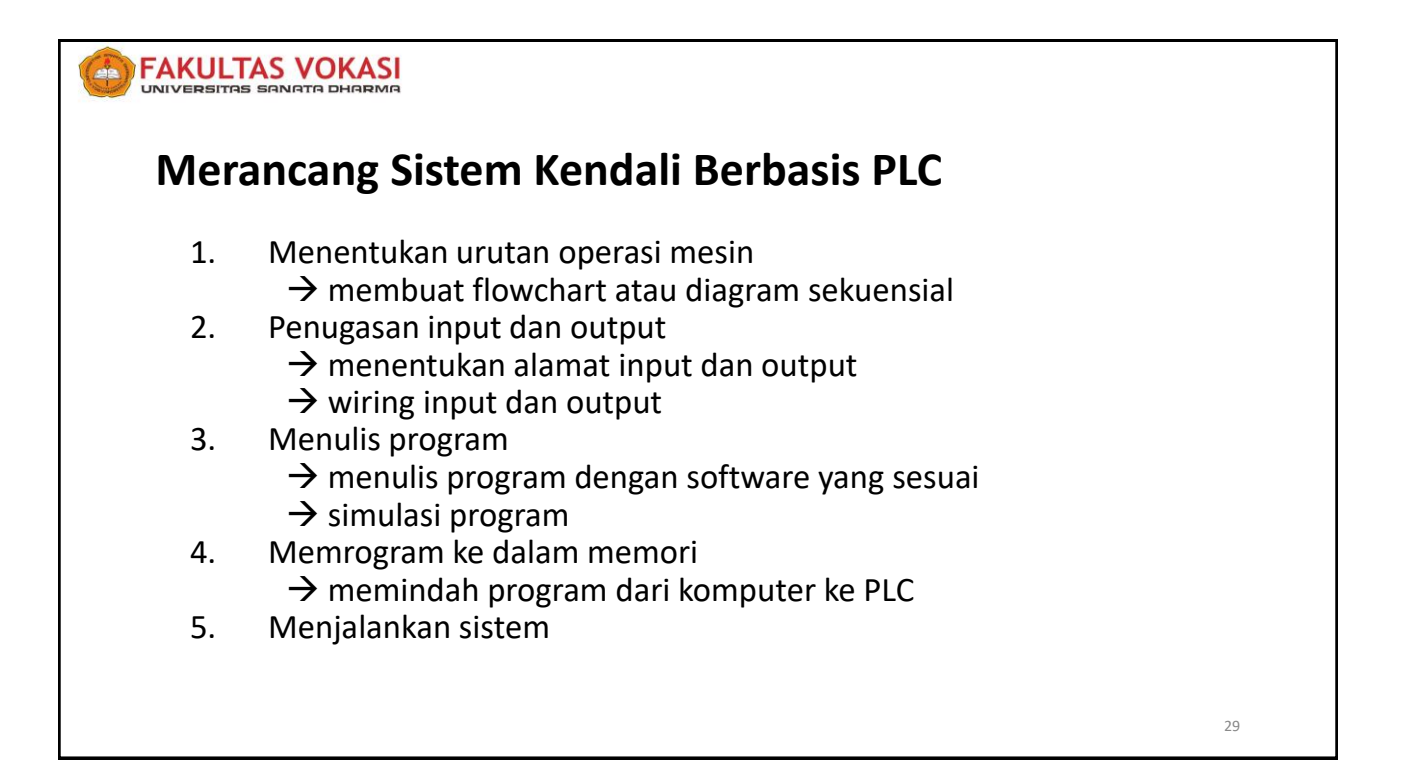

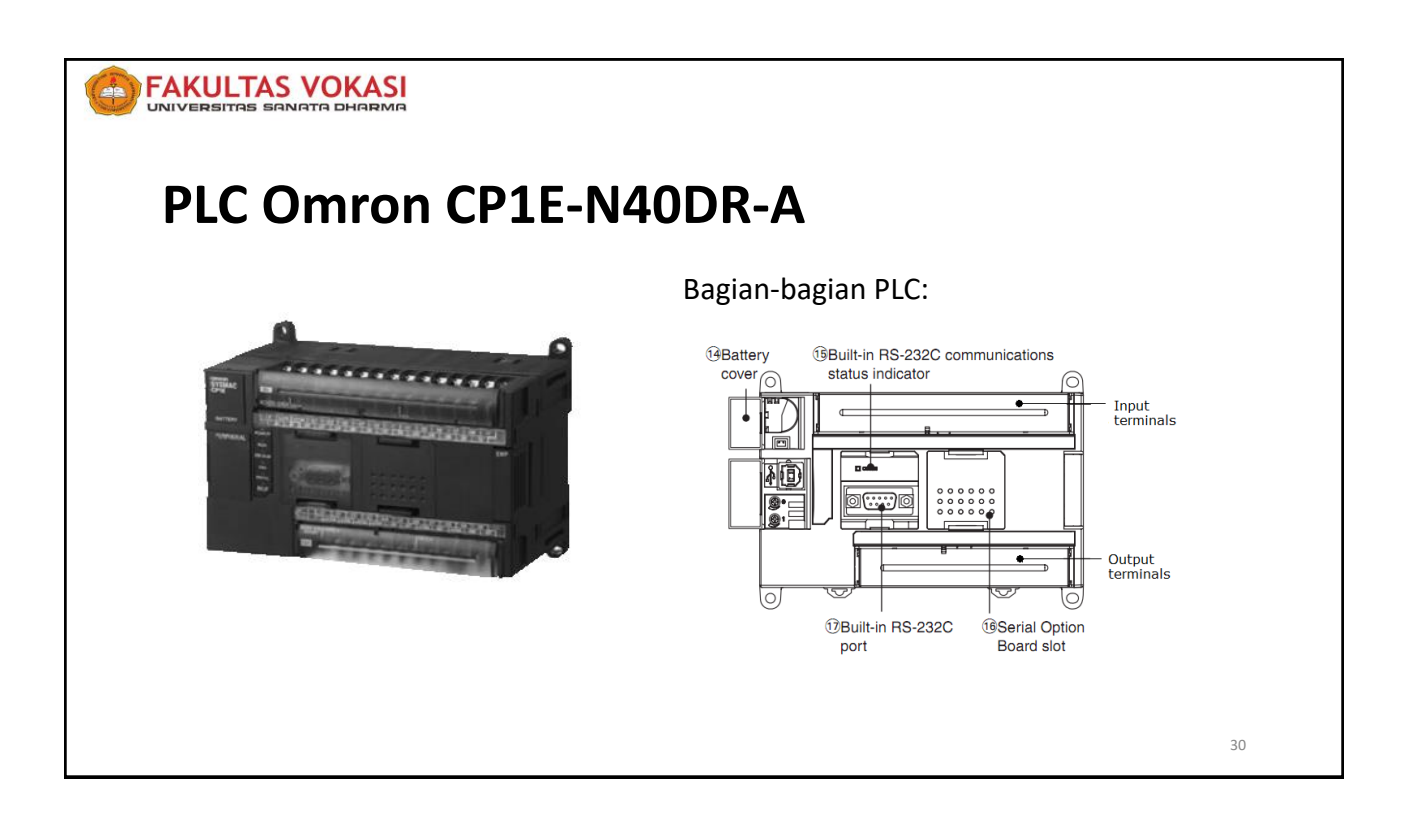

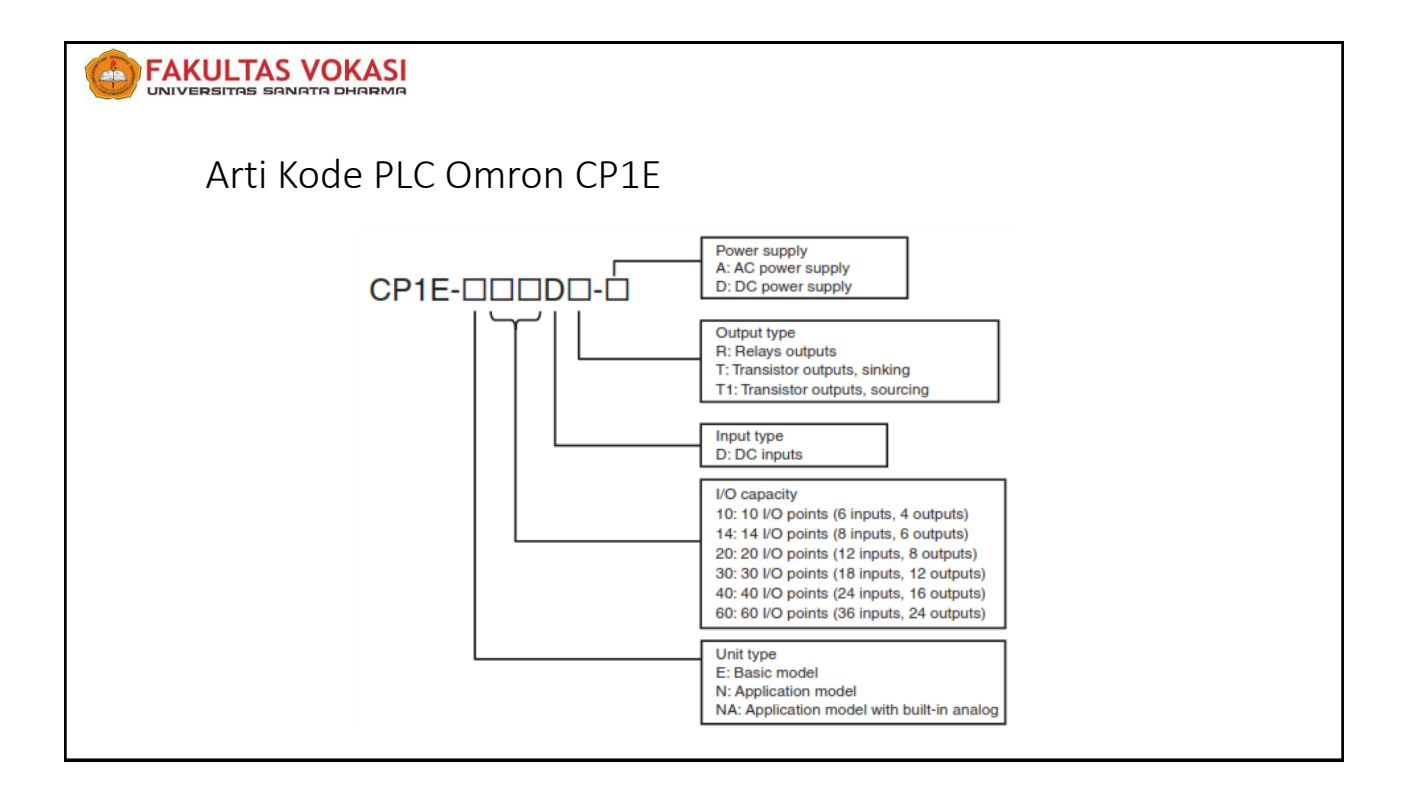

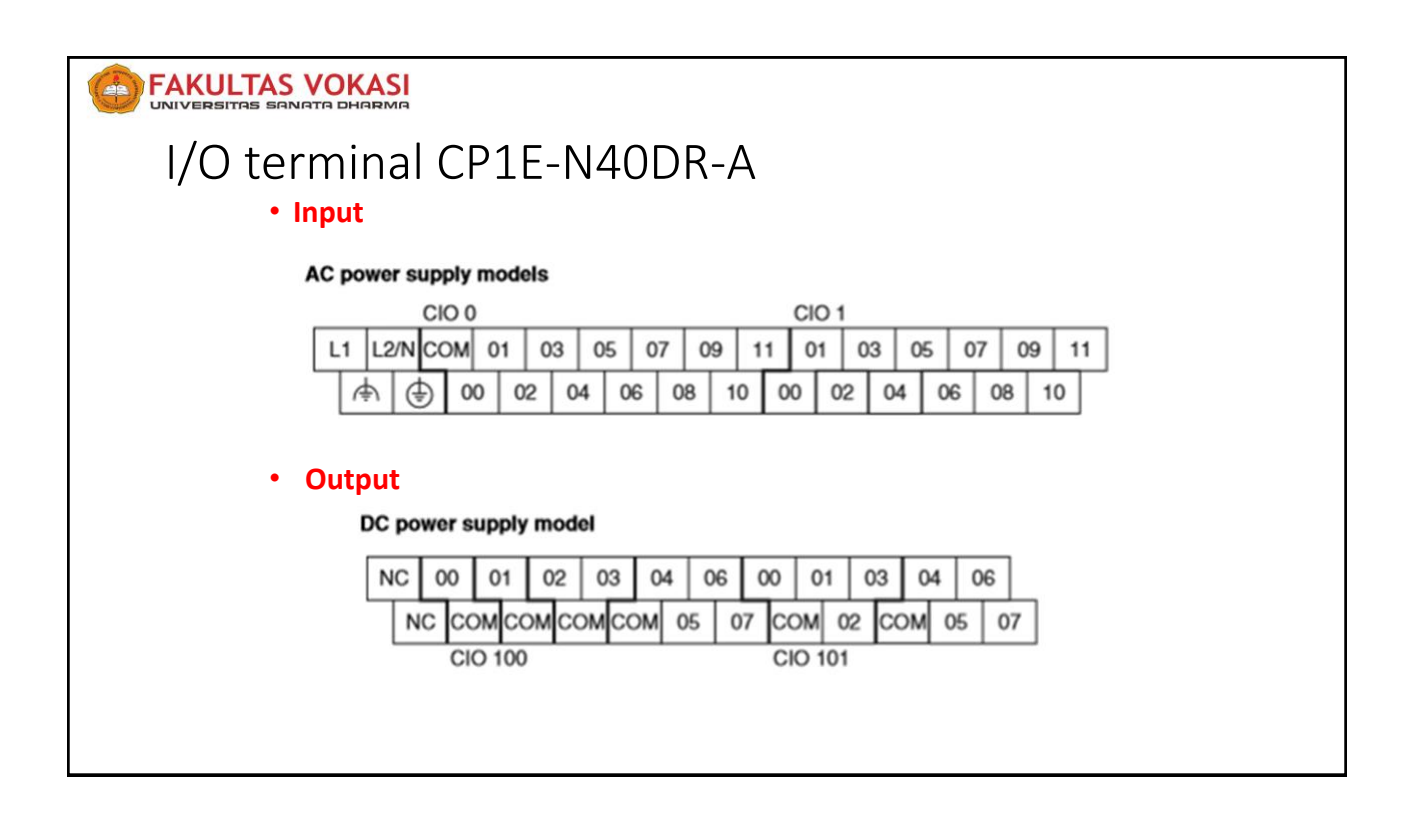

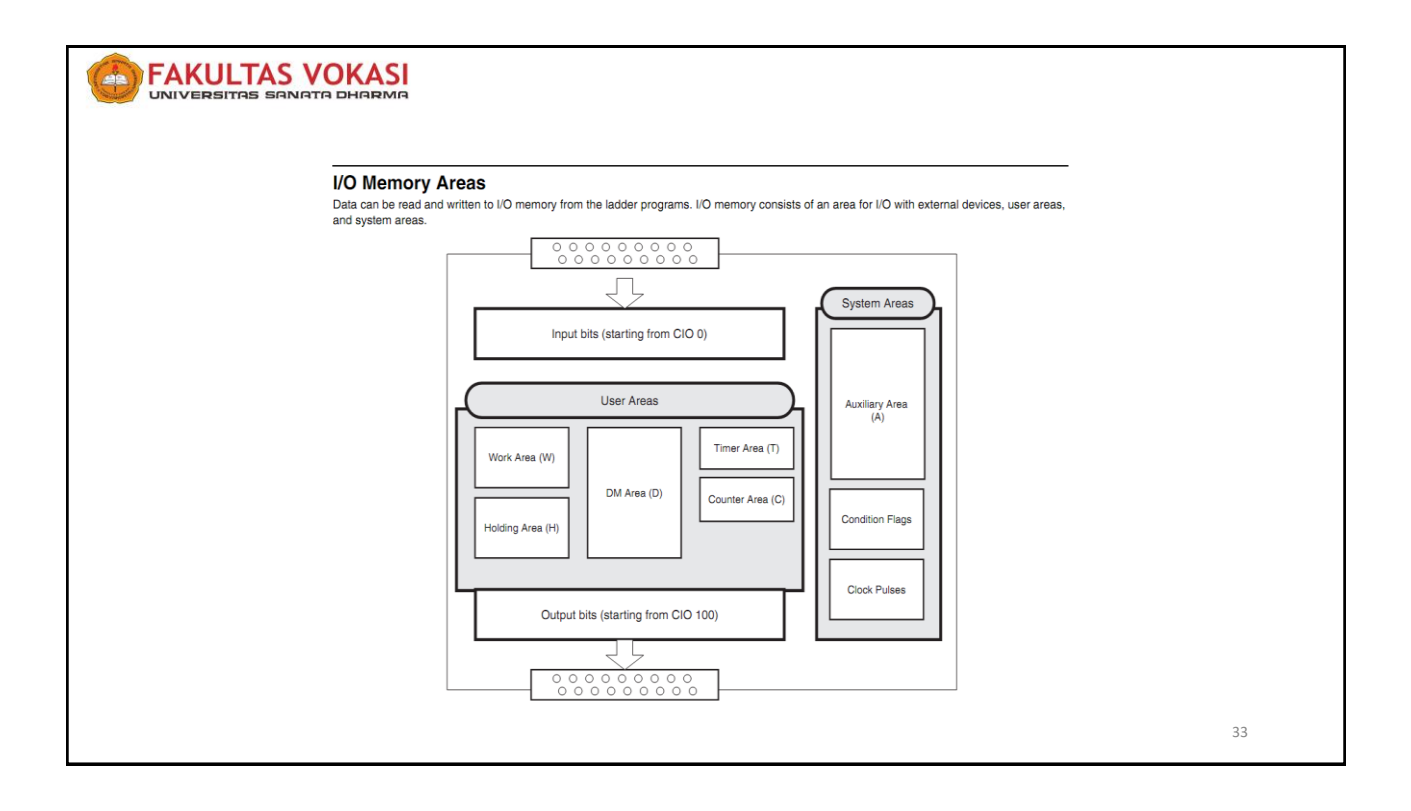

| I/O Memory            | Areas                    |                        |                    |                                                                                                    |
|-----------------------|--------------------------|------------------------|--------------------|----------------------------------------------------------------------------------------------------|
| 1                     | Name                     | No. of bits            | Word addresses     | Remarks                                                                                                    |
|                       | Input Bits               | 1,600 bits (100 words) | CIO 0 to CIO 99    | For NA-type, CIO90, CIO91 is occupied by analog input 0, 1.                                                                                                    |
| CIO Area              | Output Bits              | 1,600 bits (100 words) | CIO 100 to CIO 199 | For NA-type, CIO190 is occupied by analog output 0.                                                                                                    |
|                       | Serial PLC Link Words    | 1,440 bits (90 words)  | CIO 200 to CIO 289 | -                                                                                                    |
| Work Area (W)         |                          | 1,600 bits (100 words) | W0 to W99          |                                                                                                    |
| Holding Area (H)      |                          | 800 bits (50 words)    | H0 to H49          | Data in this area is retained during power interruptions if a<br>Battery Set (sold separately) is mounted to an NINA-type CPU<br>Unit.                                                                                    |
| Data Mamani Asas (D)  | E-type CPU Unit          | 2K words               | D0 to D2047        | Data in specified words of the DM Area can be retained in the<br>built-in EEPROM in the backup memory by using a bit in the<br>Auxiliary Area.<br>Applicable words: D0 to D1499<br>(One word can be specified at a time.) |
| Data Wentory Area (D) | N/NA-type CPU Unit       | 8K words               | D0 to D8191        | Data in specified words of the DM Area can be retained in the<br>built-in EEPROM in the backup memory by using a bit in the<br>Auxiliary Area.<br>Applicable words: D0 to D6999<br>(One word can be specified at a time.) |
| Timer Area (T)        | Present values           | 256                    | TO to TOPE         |                                                                                                    |
| Timer Alea (T)        | Timer Completion Flags   | 256                    | 10 10 1255         | -                                                                                                    |
| Counter Area (C)      | Present values           | 256                    | C0 to C255         | Data in this area is retained during power interruptions if a<br>Battery Set (sold separately) is mounted to an N/NA-type CPU<br>Unit.                                                                                    |
|                       | Counter Completion Flags | 256                    | 1                  |                                                                                                    |
|                       | Read only                | 7168 bits (448 words)  | A0 to A447         | Data in this area is retained during power interruptions if a                                                                                                    |
| Auxiliary Area (A)    | Read-write               | 4,896 bits (306 words) | A448 to A753       | Battery Set (sold separately) is mounted to an N/NA-type CPU                                                                                                    |

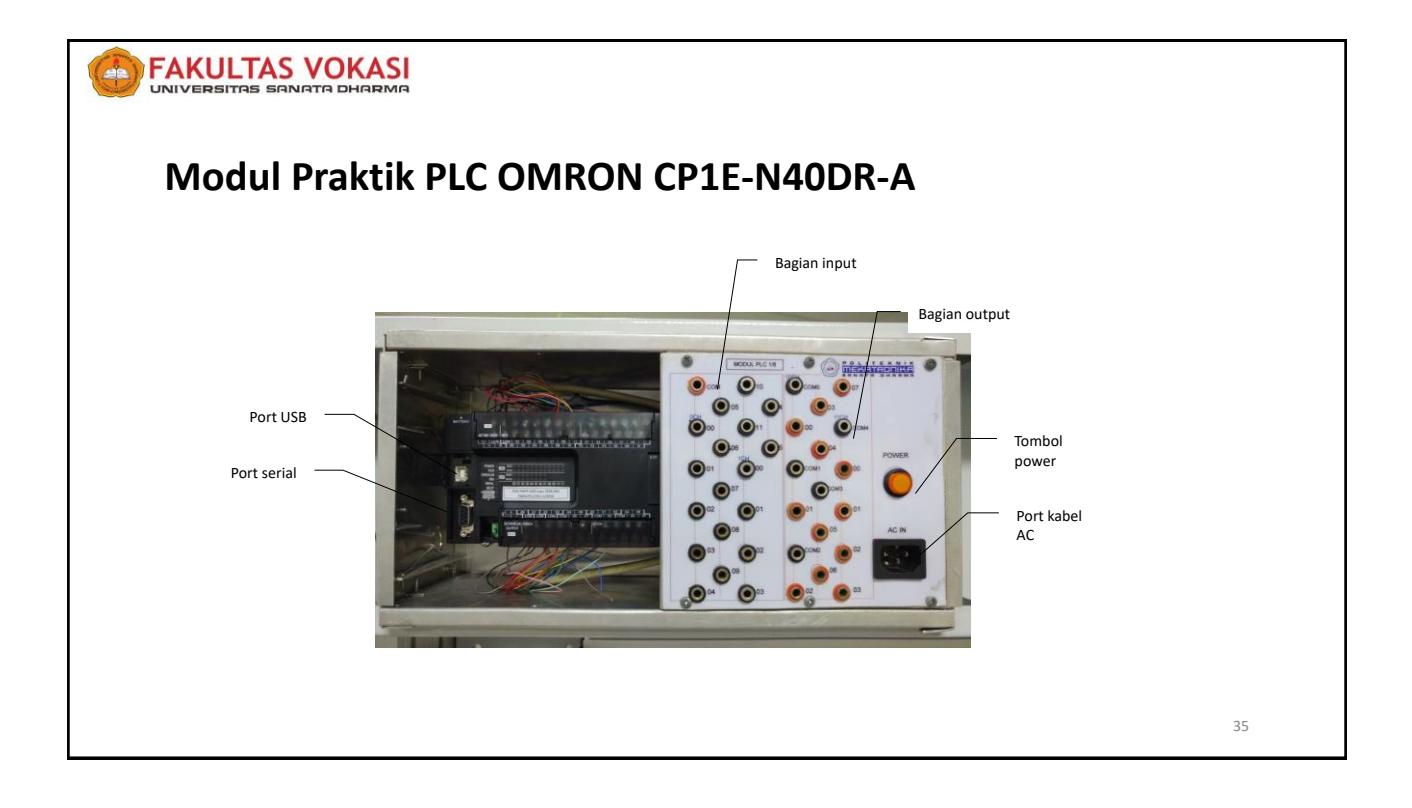

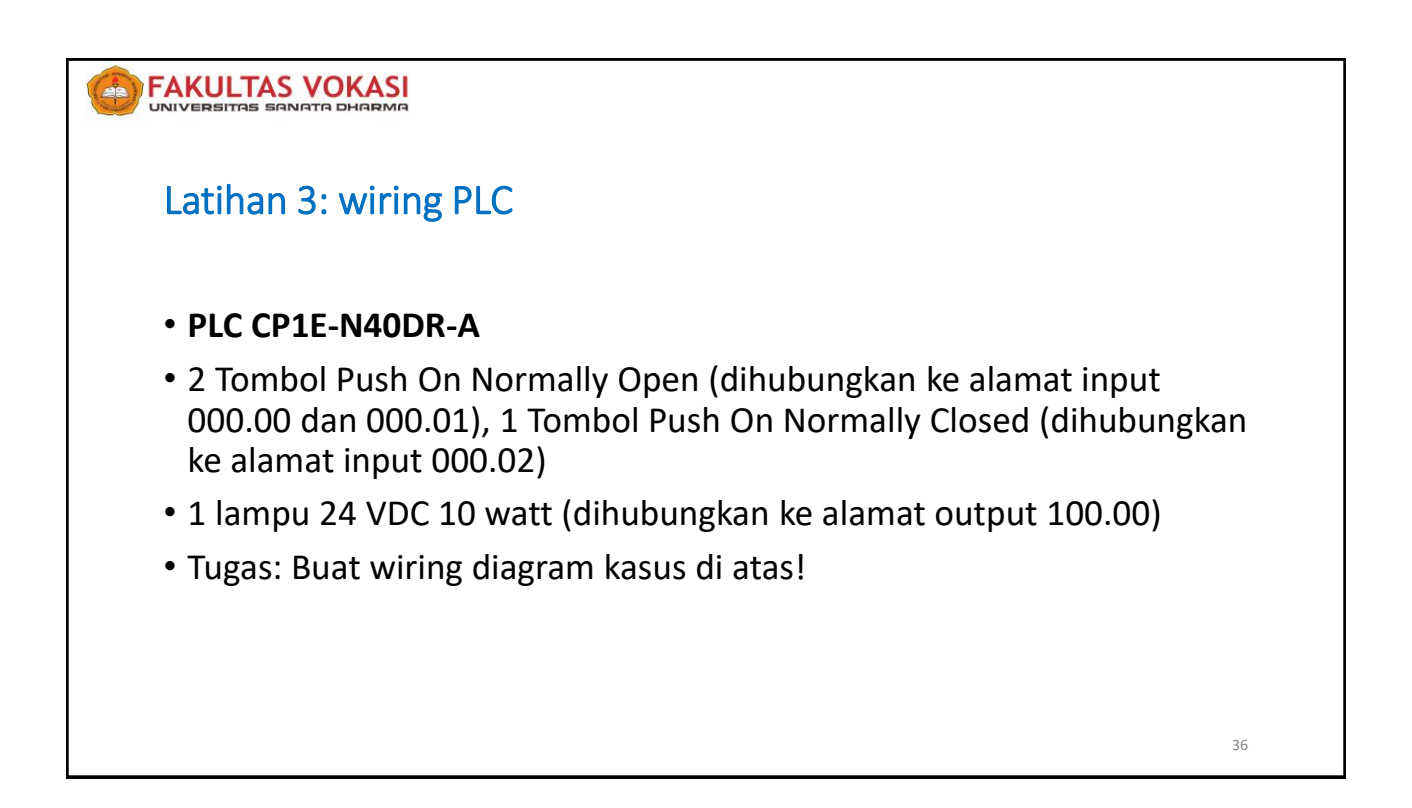

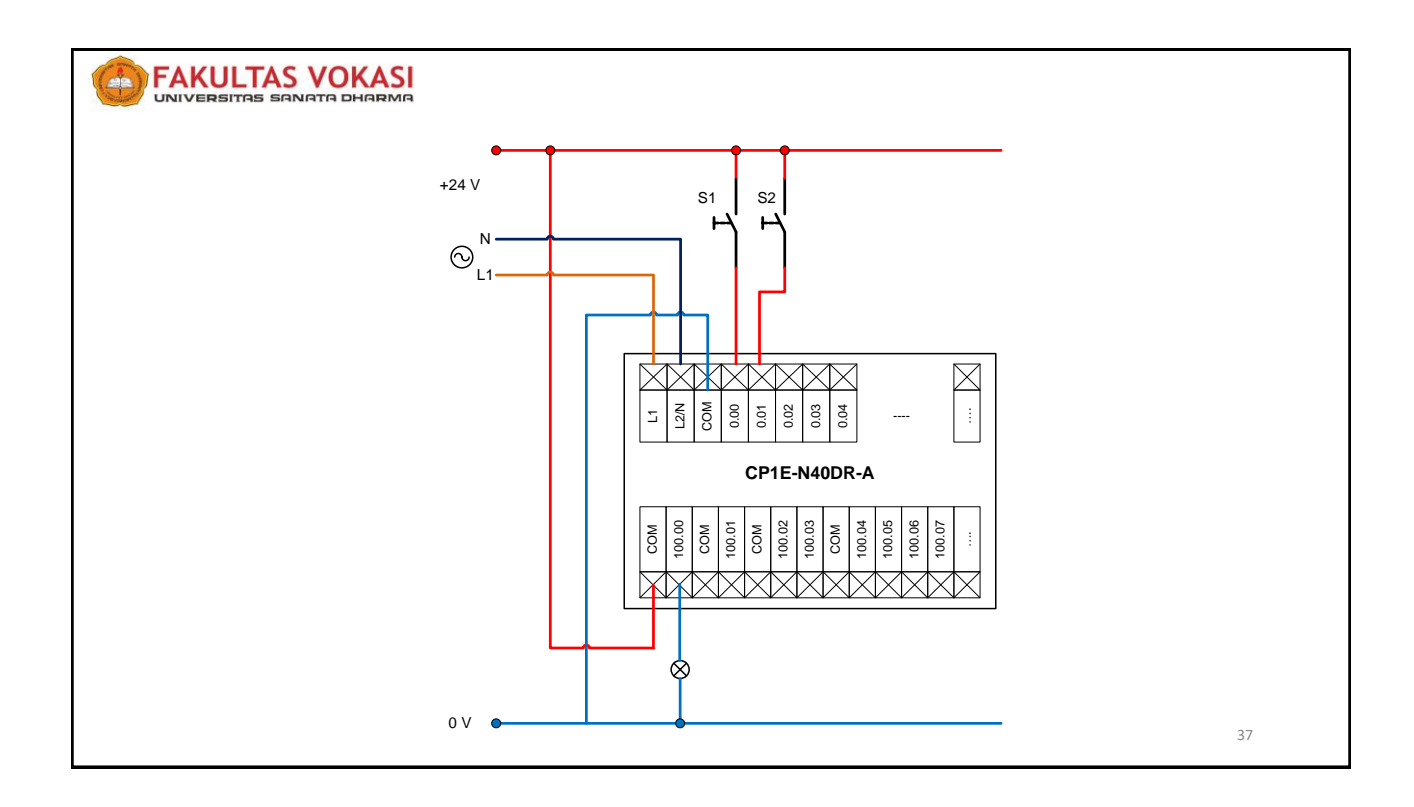

![](_page_20_Figure_2.jpeg)

![](_page_21_Picture_1.jpeg)

![](_page_21_Picture_2.jpeg)

![](_page_22_Picture_1.jpeg)

![](_page_22_Picture_2.jpeg)

| FAKULTAS VOKASI<br>UNIVERSITAS SANATA DHARMA                                                                                            |    |
|----------------------------------------------------------------------------------------------------|----|
| Membuat program dengan Ladder Diagram                                                                                                   |    |
| <ol> <li>Untuk memulai membuat diagram ladder gunakan pilihan pada toolbar<br/>diagram seperti terlihat pada gambar berikut:</li> </ol> |    |
| <b>以上またまままで、「</b> 」<br>「」<br>「」<br>「」<br>「」<br>「」<br>「」<br>「」<br>「」<br>「」<br>「                                                          |    |
| 2. Pilih komponen yang sesuai, beri alamat dan nama seperti gambar berikut:                                                             |    |
| 0 0 1 Program Name : NewProgram1] [Section Name : Section1]                                                                             |    |
| 1         1                                                                                                    |    |
|                                                                                                    | 43 |

| <ol> <li>Selesaikan rangkaian sampai bagian kiri (input) dan kanan (output)<br/>tersambung.</li> </ol>                                                                                                    |   |
|----------------------------------------------------------------------------------------------------|---|
| 0<br>[Program Name: NewProgram1]<br>[Section Name: Section1]<br>L 0.00 t.0.01 0.100 Langu1<br>1 Langu1                                                                                                    |   |
| <ol> <li>Untuk mengetahui apakah ada kesalahan pada program, compile program<br/>dengan cara: menu "Program" dan pilih perintah "Compile" atau gunakan<br/>Ctrl+F7.</li> </ol>                                                                                                    |   |
| ELC: TheorRECL (PLC: Model CPTIE 14/91)         Congring         [PLC: Program Name : NewFLC: (ViewProgram 1)         Ladder Section Name : StatCharl 1]         Ladder Section Name : StatCharl 1]         Ladder Section Name : | 4 |

![](_page_24_Picture_1.jpeg)

![](_page_24_Picture_2.jpeg)

48

### FAKULTAS VOKASI

### Latihan 5

Buat program menghidupkan lampu dengan menggunakan 2 tombol, tombol pertama untuk menghidupkan dan tombol kedua untuk mematikan. Jika tombol 1 ditekan maka lampu akan menyala. Lampu akan tetap menyala meskipun tombol dilepas. Lampu akan mati jika tombol 2 ditekan.

### FAKULTAS VOKASI

### Perintah-perintah dasar PLC

### 1. Penguncian (Latching)

Instruksi **Self holding, KEEP, SET RSET** digunakan untuk melakukan penguncian terhadap keluaran agar tetap dalam kondisi ON.

### Contoh program penguncian:

Ketika tombol ON 0.00 aktif 1 siklus maka lampu 100.00 akan menyala. Ketika tombol OFF 0.01 aktif maka lampu 100.00 akan mati.

| Input address | Komponen     | Output address | Komponen |
|---------------|--------------|----------------|----------|
| 00.00         | Tombol Start | 100.00         | Lampu    |
| 00.01         | Tombol Stop  |                |          |

![](_page_26_Figure_1.jpeg)

### 2. TIMER

Perintah TIM/TIMX (Timer) digunakan untuk melakukan penundaan (ON-delay).

### TIM/TIMX

| on                          | Mnemonic                                                                                                    | Variations                                                                                                    | Function code                                                                                                    |                                                                                                    | Fund                                                                                                    | tion                                                                                                    | Contoh                                                                                                    |
|-----------------------------|----------------------------------------------------------------------------------------------------|----------------------------------------------------------------------------------------------------|----------------------------------------------------------------------------------------------------|----------------------------------------------------------------------------------------------------|----------------------------------------------------------------------------------------------------|----------------------------------------------------------------------------------------------------|----------------------------------------------------------------------------------------------------|
| ER                          | TIM/TIMX                                                                                                    |                                                                                                    | 550                                                                                                    | TIM or TIMX(55<br>timer with units                                                                                                    | D) operation of 0.1                                                                                                    | ates a decrementing<br>-S.                                                                                                    | conton                                                                                                    |
|                             | TIM                                                                                                    |                                                                                                    |                                                                                                    |                                                                                                    | TIMX                                                                                                    |                                                                                                    | I: 0.00                                                                                                    |
| BCD -                       | TIM<br>N<br>S                                                                                                    | N: Timer number<br>S: Set value                                                                                                    | Binary<br>-                                                                                                    |                                                                                                    | MX(550)<br>N<br>S                                                                                                    | N: Timer number<br>S: Set value                                                                                                    | ON .                                                                                                    |
| le Pro                      | gram Area                                                                                                    | s                                                                                                    | Subroutines                                                                                                    |                                                                                                    | -                                                                                                    | nterrupt tasks                                                                                                    | тооо                                                                                                    |
|                             | OK                                                                                                    |                                                                                                    | ОК                                                                                                    | OK Not allowed                                                                                                    |                                                                                                    |                                                                                                    |                                                                                                    |
| s                           | Description                                                                                                    |                                                                                                    | TIM                                                                                                    | Data type<br>TIMX                                                                                                    | -                                                                                                    | Size                                                                                                    | Jika tom                                                                                                    |
|                             | Timer Numbe                                                                                                    | r                                                                                                    | TIMER                                                                                                    | TIMER                                                                                                    |                                                                                                    | 1                                                                                                    |                                                                                                    |
|                             | Set Value                                                                                                    |                                                                                                    | WORD                                                                                                    | UINT                                                                                                    |                                                                                                    | 1                                                                                                    | TIM 0 =                                                                                                    |
| Timer<br>timer nu<br>Set Va | Number<br>Imber must be<br>Iue (100-ms                                                                                      | between 0000 a<br><b>Units)</b>                                                                                                    | nd 0255 (d                                                                                                    | decimal).                                                                                                    |                                                                                                    |                                                                                                    | tombol (                                                                                                    |
|                             | R<br>R<br>BCD<br>C<br>P Prog<br>S<br>S<br>S<br>S<br>S<br>S<br>S<br>S<br>S<br>S<br>S<br>S<br>S<br>S<br>S<br>S<br>S<br>S<br>S | on Mnemonic<br>R TM/TBXX<br>BCD TM/TBXX<br>BCD TM/TBXX<br>BCD TM/TBXX<br>BCD TM/TBXX<br>BCD TM/TBXX<br>BCD TM/TBXX<br>BCD TM/TBXX<br>BCD TM/TBXX<br>SC Description<br>Timer Number<br>timer number must be<br>Set Value (100-ms | n Mnemonic Variations R TAVTEX BCD TM BCD TM BCD TM BCD TM N N.Timer number S S Set Value Timer Number timer number timer number timer number must be between 0000 a Set Value (100-ms Units) | on Mnemonic Variations Function<br>R TM/TRX 550<br>BCD TM Bray<br>BCD TM N. Time runder<br>BCD S Set value<br>Description TM<br>Timer Number<br>S Set Value Word<br>Timer Number<br>S Set Value 0000 and 0255 (n<br>Set Value (100-ms Units) | on Mnemonic Variations Function code R TAVTRIX 550 there with unbs BCD TAVTRIX 550 there with unbs BCD TAVTRIX 550 there with unbs BCD TAVTRIX 55 BT TAVTRIX 55 BT TAVTRIX 55 BT TAVTRIX 55 Description Tall Tall Tall Tall Tall Tall Tall Tall Tall Tall Tall Tall | Mnemonic         Variations         Function<br>code         Function<br>Tail         Function<br>(code         Function<br>Tail         Function<br>(code         Function<br>Tail         Func-<br>tail           R         Tai/Tai/Tai/Tail | Mnemonic         Variations         Function<br>code         Function           R         TW/TMX          50         TM or TRX(550) operates a decrementing<br>inner with usts of 0.1-a.           BCD         TM         TM         TM         TM           DI         TM         N. Timer number         S.         State           BCD         TM         N. Timer number         S.         State           BTM         N. Timer number         S.         State         N. Timer number           BTM         N. Timer number         S.         State         N. Timer number           BTM         N. Timer number         S.         State value         Net allowed           BTM         TM         TM         TM         N. Timer number           S         S.Set value         Deta type         Net allowed           S         Description         TM         TMAK         State           Timer Number         State         NUCRD         UNIT         1           Timer number must be between 00000 and 0255 (decimal).         Set Value (100-ms Units)         Set Value (100-ms Units)         Set Value (100-ms Units)         Set Value (100-ms Units) |

### Contoh program TIM:

![](_page_26_Figure_8.jpeg)

lika tombol 0.00 ditekan lebih dari 2,5 detik maka nilai TIM 0 = 1, sehingga output Lampu 100.01 akan ON. Jika tombol 0.00 dilepas maka Timer 0 akan reset.

### **3. COUNTER**

Perintah CNT/CNTX (Counter) digunakan untuk melakukan penundaan perhitungan. Counter akan menghitung mundur satu hitungan tiap kali sinyal input berubah dari OFF ke ON.

### **CNT/CNTX**

![](_page_27_Figure_5.jpeg)

| <b>4. DIFU da</b><br>Perintah D<br>mengubah | <b>n DIFD</b><br>IFU (Differentiate Up)<br>kondisi bit operand r | dan DIFD (Differentiate<br>nenjadi ON selama 1 sik                                                                                                    | Down) digunakan untuk<br>Ilus saja. |  |  |  |  |  |  |
|---------------------------------------------|------------------------------------------------------------------|----------------------------------------------------------------------------------------------------|-------------------------------------|--|--|--|--|--|--|
| Execution<br>Status of<br>Contoh prog       | Execution condition                                              |                                                                                                    |                                     |  |  |  |  |  |  |
| rei                                         |                                                                  | DFU(01)         Differentiate Up<br>Bt           0:100.01         sp<br>Bt           DFD(014)         Differentiate Down           0:100.02         Bt |                                     |  |  |  |  |  |  |
|                                             |                                                                  |                                                                                                    | 52                                  |  |  |  |  |  |  |

![](_page_28_Figure_1.jpeg)

![](_page_28_Picture_2.jpeg)

![](_page_29_Picture_0.jpeg)

### PRESENSI

### PELATIHAN ELEKTROPNEUMATIK DAN PLC

Tanggal : 1 – 3 Maret 2021

Jam : 08.00 - 17.00

Tempat : Lab. Elektropneumatik & PLC

### Presensi peserta

| No | Nama                       | Instansi                     | Tanda tangan |            |            |  |
|----|----------------------------|------------------------------|--------------|------------|------------|--|
| NO |                            |                              | 1 Mar 2021   | 2 Mar 2021 | 3 Mar 2021 |  |
| 1  | Nanda Christy Kharismawati | SMK PL<br>Leonardo<br>Klaten | the          | lla        | that       |  |
| 2  | Dina Kurniawati            | SMK PL<br>Leonardo<br>Klaten | Alter        | An         | Allen      |  |
| 3  | Heribertus Rio Aryanto     | SMK PL<br>Leonardo<br>Klaten | m            | h.         | m          |  |

### Presensi instruktur

| No. Nama |                             | Instanci | Tanda tangan |            |            |  |
|----------|-----------------------------|----------|--------------|------------|------------|--|
| NO       | Nama                        | Instansi | 1 Mar 2021   | 2 Mar 2021 | 3 Mar 2021 |  |
| 1        | Pippie Arbiyanti            | FV-USD   | pie.         | -          | -          |  |
| 2        | Petrus Sutyasadi            | FV-USD   | -            | 245        | -          |  |
| 3        | M. Bagus Wicaksono          | FV-USD   | 1            | -          | Saus       |  |
| 4        | Robby Christiawan Edhy      | FV-USD   | - /          | Rue        | C          |  |
| 5        | Yohanes Wahyu Christanto    | FV-USD   | YA.          | -          | -          |  |
| 6        | Valentinus Yudha Pradipta Y | FV-USD   | -            | -          | XH         |  |

![](_page_30_Picture_0.jpeg)

### PRESENSI

### PELATIHAN ELEKTROPNEUMATIK DAN PLC

| Tanggal | : 8 – 10 Maret 2021 |  |
|---------|---------------------|--|
|         | •                   |  |
| Jam     | :08.00 - 17.00      |  |

Tempat : Lab. Elektropneumatik & PLC

### Presensi peserta

| No | Nama                             | Instant                      | Tanda tangan |            |             |  |  |
|----|----------------------------------|------------------------------|--------------|------------|-------------|--|--|
|    |                                  | Instansi                     | 8 Mar 2021   | 9 Mar 2021 | 10 Mar 2021 |  |  |
| 1  | Stephanus Septiantito            | SMK PL<br>Leonardo<br>Klaten | 170          | /tes       | 1ton        |  |  |
| 2  | Br. Agustinus Widyanto           | SMK PL<br>Leonardo<br>Klaten | Att.         | AFte       | Att         |  |  |
| 3  | Stefanus Deska Rivan<br>Pradatya | SMK PL<br>Leonardo<br>Klaten | Dat          | AL         | A           |  |  |

### Presensi instruktur

| No | Nama                        | Instansi | Tanda tangan |            |             |
|----|-----------------------------|----------|--------------|------------|-------------|
|    |                             |          | 8 Mar 2021   | 9 Mar 2021 | 10 Mar 2021 |
| 1  | Pippie Arbiyanti            | FV-USD   | lie.         | -          | -           |
| 2  | Petrus Sutyasadi            | FV-USD   | -            | -          | -           |
| 3  | M. Bagus Wicaksono          | FV-USD   | 1.           | Stace      | Rank        |
| 4  | Robby Christiawan Edhy      | FV-USD   | -            | Adres      | -           |
| 5  | Yohanes Wahyu Christanto    | FV-USD   | YA           | -          | -           |
| 6  | Valentinus Yudha Pradipta Y | FV-USD   | -            | -          | YHI         |

~